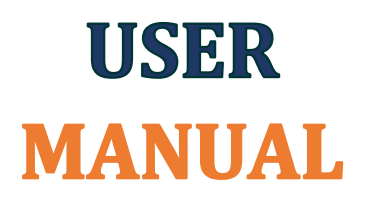

Prepared by: Podamibe Nepal

# Office Management System (OMS)

Confidential and Proprietary. Not to be shared with third party without written consent of Podamibe Nepal.

# Contents

| 1 | Offi  | ice Management System(OMS)  | 6  |
|---|-------|-----------------------------|----|
| 2 | Logi  | gin                         | 6  |
|   | 2.1   | User Login                  | 6  |
|   | 2.1.2 | .1 Steps                    | 6  |
|   | 2.2   | Forgot Password             | 6  |
|   | 2.2.2 | .1 Steps                    | 6  |
|   | 2.3   | Logout                      | 7  |
| 3 | Das   | shboard                     | 7  |
| 4 | Prof  | ofile                       |    |
| 5 | Арр   | plication Generic Behaviors |    |
|   | 5.1   | View                        | 9  |
|   | 5.2   | Update                      | 9  |
|   | 5.3   | Delete                      | 9  |
|   | 5.4   | Save and List               | 10 |
|   | 5.5   | Print                       | 10 |
|   | 5.6   | Settings                    | 10 |
|   | 5.7   | Arrow                       | 10 |
|   | 5.8   | Cancel                      | 10 |
|   | 5.9   | Filter                      | 11 |
| 6 | Use   | 9r                          | 12 |
|   | 6.1   | Create User                 | 12 |
|   | 6.1.  | .1 Steps                    | 12 |
|   | 6.2   | User List                   | 12 |
|   | 6.2.2 | .1 Steps                    | 12 |
| 7 | Gro   | pups                        | 13 |
|   | 7.1   | Add Groups                  | 13 |
|   | 7.1.  | .1 Steps                    | 13 |
|   | 7.2   | Groups List                 | 13 |
|   | 7.2.2 | .1 Steps                    | 13 |
| 8 | Role  | e                           | 14 |
|   | 8.1   | Create Role                 | 14 |
|   | 8.1.  | .1 Steps                    | 14 |
|   | 8.2   | Role List                   | 15 |

|    | 8.2. | 1     | Steps                    | 15 |
|----|------|-------|--------------------------|----|
| 9  | Setu |       |                          | 16 |
|    | 9.1  | KYS   |                          | 16 |
|    | 9.1. | 1     | Country                  | 16 |
|    | 9.1. | 2     | Province                 | 16 |
|    | 9.1. | 3     | Districts                | 17 |
|    | 9.1. | 4     | Party Type               | 18 |
|    | 9.2  | Doc   | ument                    | 19 |
|    | 9.2. | 1     | Document Type            | 19 |
|    | 9.3  | Asse  | et Management            | 20 |
|    | 9.3. | 1     | Items Detail             | 20 |
|    | 9.3. | 2     | Units                    | 20 |
|    | 9.3. | 3     | Tax and SP Rate          | 21 |
|    | 9.3. | 4     | Assets Block             | 21 |
|    | 9.3. | 5     | Stock Level              | 23 |
|    | 9.3. | 6     | Opening Asset            | 23 |
|    | 9.4  | Rece  | eipt and Payment         | 24 |
|    | 9.4. | 1     | Receipt Type             | 24 |
|    | 9.4. | 2     | Bank Name                | 25 |
|    | 9.5  | Billi | ng                       | 26 |
|    | 9.5. | 1     | Godown                   | 26 |
|    | 9.5. | 2     | Counter                  | 26 |
|    | 9.5. | 3     | Branch                   | 27 |
|    | 9.6  | Acco  | ounting                  | 28 |
|    | 9.6. | 1     | Fiscal Year              | 28 |
|    | 9.6. | 2     | Voucher Type             | 28 |
|    | 9.6. | 3     | Ledger Creation          | 29 |
|    | 9.6. | 4     | Group Creation           |    |
|    | 9.6. | 5     | Opening Ledger           |    |
|    | 9.7  | Sett  | ing                      | 31 |
|    | 9.7. | 1     | Prefix                   | 31 |
|    | 9.7. | 2     | Status                   | 32 |
| 10 | Μ    | lodul | es                       | 32 |
|    | 10.1 | KYS   | (Know Your Stakeholders) |    |

| 10.1.1   | Create KYS            |    |
|----------|-----------------------|----|
| 10.1.2   | KYS List              |    |
| 10.1.3   | Party Report          |    |
| 10.2 Do  | cument                |    |
| 10.2.1   | Create Document       |    |
| 10.2.2   | Document List         |    |
| 10.2.3   | Document Report       |    |
| 10.2.4   | Document Link         |    |
| 10.3 Re  | ceipt and Payment     |    |
| 10.3.1   | Create Receipt Record |    |
| 10.3.2   | Receipt Record List   |    |
| 10.3.3   | Create Payment Record |    |
| 10.3.4   | Payment Record List   |    |
| 10.3.5   | Receipt Report        |    |
| 10.3.6   | Payment Report        |    |
| 10.4 Bil | ling                  |    |
| 10.4.1   | Create Sales          |    |
| 10.4.2   | Sales List            |    |
| 10.4.3   | Create Sales Return   |    |
| 10.4.4   | Sales Return List     | 50 |
| 10.4.5   | Sales Report          | 50 |
| 10.5 Acc | counting              | 51 |
| 10.5.1   | Create Journal        | 51 |
| 10.5.2   | Journal List          |    |
| 10.5.3   | Trial Balance         | 53 |
| 10.5.4   | Ledger                | 55 |
| 10.5.5   | Draft Ledger          | 56 |
| 10.5.6   | Income Statement      | 56 |
| 10.5.7   | Balance Sheet         |    |
| 11 Vat K | hata                  |    |
| 11.1 Vat | t User                |    |
| 11.1.1   | Steps                 |    |
| 11.2 Vat | t Sales               |    |
| 11.2.1   | Vat Sales List        | 60 |

| 11.3 Vat | Purchase          | 61 |
|----------|-------------------|----|
| 11.3.1   | Vat Purchase List | 64 |
| 11.4 Vat | User Login        | 65 |
| 11.4.1   | Forgot Password   | 66 |

# 1 Office Management System(OMS)

An **office management system** is simply the way or method you manage your **office's** documents, information, records etc. That includes everything from dealing with employee issues to financial statements and inventory problems. Most of the problems your **office management system** will deal with will require some degree of documentation.

# 2 Login

# 2.1 User Login

# 2.1.1 Steps

1. Open the **Browser** and enter application **URL** to access the application login page.

| Podamibe<br>Repair por the                                                                   |            |
|----------------------------------------------------------------------------------------------|------------|
| Sign in<br>Office Management Syste                                                           | em         |
| Email                                                                                        |            |
| Password                                                                                     |            |
| Remind me                                                                                    | Sign in    |
| l forgot my password.<br>©2022 All rights reserved.N.R.P. Technologi<br>Powered by: Podamibe | es Pvt.Ltd |

**Figure: Login** 

- 2. Enter a valid **Email Address** and **Password**.
- 3. Click on the **Sign in** button.

# 2.2 Forgot Password

# 2.2.1 Steps

- 1. Click I forgot my password in the login page. It will open the forgot password page.
- 2. Enter your **email address** and click the **Reset** button. Check your inbox for an email with a link to the application. Your new password will now be sent to your email address.

# 2.3 Logout

Click on **Profile>>Exit** to log out of the application.

| 0 8                           | 🧑 Office |  |
|-------------------------------|----------|--|
|                               |          |  |
| Office<br>Last Login, 2022-Ju | n-Mon    |  |
|                               |          |  |
| Profile                       | Exit     |  |

**Figure: Logout** 

# 3 Dashboard

The **dashboard** depicts the purchase, sales, receipt, and payment as a bar graph. The date is plotted on the horizontal axis, and, each bar's height corresponds to the total purchase, sales, receipt, and payment made on various dates.

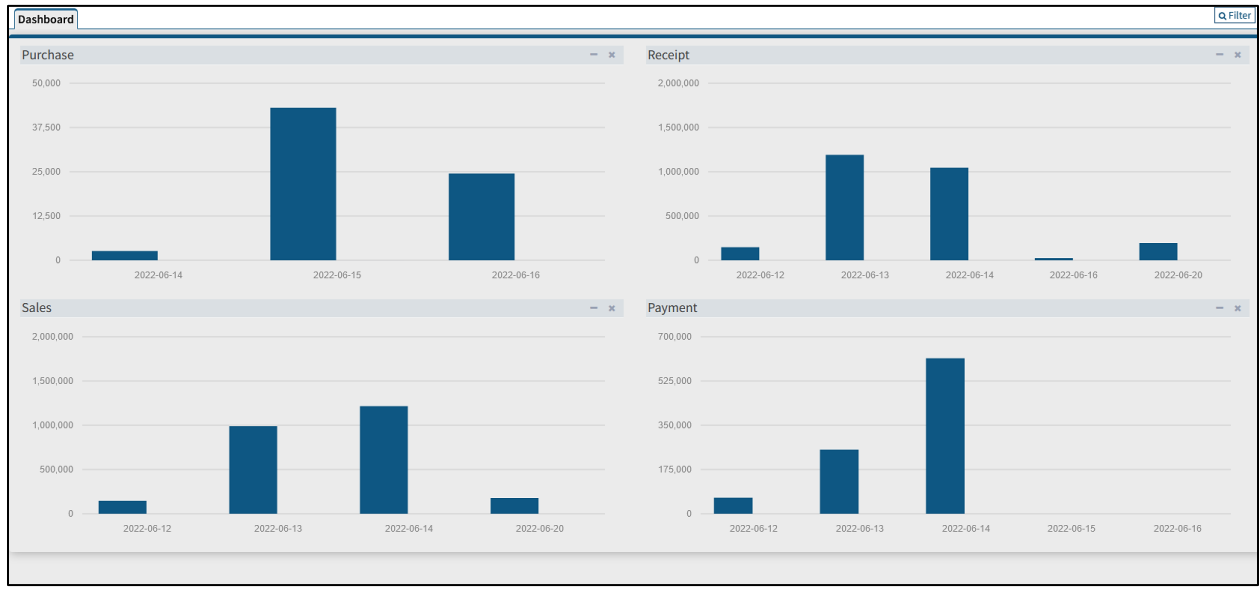

**Figure: Dashboard** 

# 4 Profile

| 0                | Office   |  |
|------------------|----------|--|
|                  |          |  |
| Offic            | e        |  |
| Last Login, 2022 | -Jun-Mon |  |
|                  |          |  |
| Profile          | Exit     |  |

**Profile** displays basic information about logged-in user.

#### **Figure: Profile**

By clicking on "**Profile**", users can view their own profile.

| Profile Edit Profile |                     |  |
|----------------------|---------------------|--|
| Profile Picture      | 9                   |  |
| Username             | office              |  |
| Full Name            | office              |  |
| Email                |                     |  |
| Status               | Active              |  |
| Last Login           | 2022-06-20 16:14:38 |  |
| Last Activity        | 2022-06-20 16:14:38 |  |
| Date Created         | 2020-05-27 06:06:15 |  |
| IP Address           |                     |  |
| Group User           | Admin               |  |

**Figure: View Profile** 

Click on **Edit Profile** in the navbar to update the profile.

# 5 Application Generic Behaviors

This section includes guidelines for executing general behaviors/functions of the applications that are found in most of the menus and user interfaces.

Some of the general behaviors found in most of the forms are as listed below:

# **5.1 View**

1. To view the detailed data in the system, click on **View** option. It opens detail in a view mode.

| Name             | Definition        | Action |
|------------------|-------------------|--------|
| Sales Department | Billing           |        |
| Auditor          | Vat               | 💿 🕜 🗙  |
| Finance          | Billing, Purchase | • C ×  |

Figure: View Data

# 5.2 Update

1. To update/edit existing data in the system, click on **Edit** option. It opens detail in an update mode.

| S.N | Name             | Definition | Acti | ion |   |   |
|-----|------------------|------------|------|-----|---|---|
| 1   | Sales Department | Billing    | ۲    | 6   | 8 | x |
| 2   | Auditor          | Vat        | ۲    | 6   | 8 | x |

**Figure: Update Data** 

2. Make the necessary edits and save it.

# 5.3 Delete

1. To remove/delete data from the system permanently, click on **Delete** option.

| Name             | Definition       | Actio | n |   |              |
|------------------|------------------|-------|---|---|--------------|
| Sales Department | Billing          | ۲     | Ø | X |              |
| Auditor          | Vat              | ۲     | 6 | X | <b>7</b> - 1 |
| Finance          | Billing,Purchase | ۲     | Ø | X |              |

#### **Figure: Delete Data**

2. Upon clicking, the following **Confirmation Pop-up** form is displayed.

| (İ)                |        |  |  |  |  |
|--------------------|--------|--|--|--|--|
| Are you sure ?     |        |  |  |  |  |
| You_want_to_delete |        |  |  |  |  |
| Cancel             | Delete |  |  |  |  |

#### Figure: Confirmation Pop-up Form

3. Click on the **Delete** button to remove the data from the system.

# 5.4 Save and List

button will save the data and direct the page to the list page.

# 5.5 Print

I Save and List

⊖ Print button is used to print the document.

# 5.6 Settings

button is at the top right of the create page in some of the modules. It is needed if the user wants to change date or other information.

# 5.7 Arrow

Arrow button Arrow button Arrow

| User      |   |
|-----------|---|
| User List | 0 |
|           |   |
|           |   |
|           |   |

**Figure: Arrow Button** 

# 5.8 Cancel

1. Upon clicking the Cancel in the create or edit page, the following **Confirmation Pop-up** form is displayed.

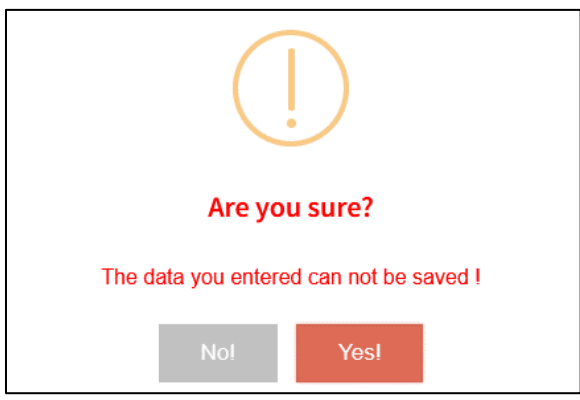

Figure: Confirmation Pop-up Form

2. Click on the **Yes** button to cancel saving the data in the system.

# 5.9 Filter

Filter button are usually found in the create and list pages of all the modules. Filter enables users to find relevant data more quickly and easily. When the user enters data in filters, the server looks for the related data in the search objects and fetches the data.

The user can select the dropdown and enter the data they want to filter and click on the Fetch button.

#### How to Filter?

Enter the **Filter Criteria** and select the option from the dropdown. Finally, click on the **Fetch** button.

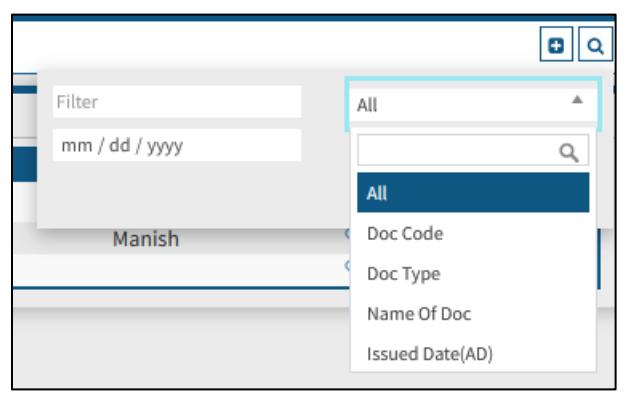

**Figure: Filter** 

User can also select the date range they want to filter and fetch the data.

|                |                | <b>0</b> Q |
|----------------|----------------|------------|
| Filter         | All            | Ŧ          |
| mm / dd / yyyy | mm / dd / yyyy |            |
|                |                | Fetch 🖸    |
| Manish         | N 🕑 🗙          |            |
|                |                |            |

**Figure: Date Range Filter** 

To clear the search click on the 🗊 button.

# 6 User

This menu allows user to add a new user.

# 6.1 Create User

# 6.1.1 Steps

1. Open **Auth>>Create User** menu. It opens the following **Add User** page.

| U   | Auth                | ~ | Add User                                       |                                        |   |                                         |   |                                                     | Ø |
|-----|---------------------|---|------------------------------------------------|----------------------------------------|---|-----------------------------------------|---|-----------------------------------------------------|---|
| _   |                     | _ | Username *                                     | E-mail *                               |   | Full Name *                             |   | Password *                                          |   |
|     | User List           |   | Username                                       | Email                                  |   | Full Name                               |   | Password                                            | ۲ |
|     | Crostallrar         |   | The username of user.<br>Account Creation Date | The email of user.<br>Counter          |   | The full name of user.<br><b>Branch</b> |   | The password character must 6 or more.<br>Bill Type |   |
|     | create User         |   | Account Date                                   | Select Counter                         | * | Select Branch                           | * | Select Bill Type                                    | Ψ |
| *   | Groups List         |   | Godown                                         | Fiscal Year                            |   | VAT/PAN                                 |   | Company                                             |   |
|     |                     |   | Select Godown                                  | <ul> <li>Select Fiscal Year</li> </ul> | Ŧ | Select VAT/PAN 💌                        |   | Podamibe Nepal                                      |   |
| - 2 | Create Groups       |   | Avatar                                         |                                        |   | Groups *                                |   |                                                     |   |
| 6   | Pole                |   |                                                | Select                                 |   | Select Some Options                     |   |                                                     |   |
|     | Note                |   |                                                |                                        |   |                                         |   |                                                     |   |
| 4   | күз                 | < |                                                |                                        |   | Select one or more groups.              |   |                                                     |   |
|     |                     |   | Dron                                           | files here                             |   |                                         |   |                                                     |   |
|     | Document            | < | ыор                                            | rites here                             |   |                                         |   |                                                     |   |
| -   |                     |   |                                                |                                        |   |                                         |   |                                                     |   |
|     | Assets Management   | < | L                                              |                                        |   |                                         |   |                                                     |   |
|     |                     |   | Format file must PNG, JPEG.                    |                                        |   |                                         |   |                                                     |   |
| •   | Receipt and Payment | < | El Save and List D Cancel                      |                                        |   |                                         |   |                                                     |   |
|     |                     |   |                                                |                                        |   |                                         |   |                                                     |   |

Figure: Add User

- 2. Enter the required details.
- 3. Click **Save** or **Save and List** button to save the data.

# 6.2 User List

#### 6.2.1 Steps

1. Open **Auth>>User List** menu. It opens the following **User List** page.

| User List |               |          |        |        |         | 0      |
|-----------|---------------|----------|--------|--------|---------|--------|
| S.N User  |               | Username | E-mail | Status | VAT/PAN | Action |
| 1         | Amisha Thapa  | amisha   |        |        |         | • 🖉 🗙  |
| 2         | Janaki Shakya | Janaki   |        |        | VAT     | • C ×  |

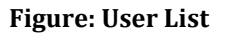

The saved data will be listed in **User List**.

# 7 Groups

This menu is used to add new group in the system.

# 7.1 Add Groups

# 7.1.1 Steps

1. Open **Auth>>Create Groups** menu. It opens the following **Add Groups** page.

| Add Group                       | <b>O</b>                 |
|---------------------------------|--------------------------|
| Name *                          | Definition               |
| Name                            | Definition               |
| The name of group.              | The definition of group. |
| B Save ≡ Save and List ⊃ Cancel |                          |

#### **Figure: Add Group**

2. Enter necessary details and click **Save** or **Save and List** button to save the data.

# 7.2 Groups List

# 7.2.1 Steps

1. Open **Auth>>Groups List** menu. It opens the following **Groups List** page.

| Gro | oup List         |                  | 0      |
|-----|------------------|------------------|--------|
| S.N | Name             | Definition       | Action |
| 1   | Sales Department | Billing          | • Z ×  |
| 2   | Auditor          | Vat              | • 🖉 🗙  |
| 3   | Finance          | Billing,Purchase | • 🖉 🗙  |

Figure: Group List

The saved data will be listed in **Group** List.

# 8 Role

This menu is used to add new role in the system. Admin has almost all the privileges. This module allows admin user to assign add, list, view, edit, check, approve and delete privileges to different users in the system. Only the users with the given privilege can add, list, view, edit, check, approve and delete the particular menu.

# 8.1 Create Role

# 8.1.1 Steps

1. Open **Auth>>Create Role** menu. It opens the following **Role** page.

| Role           |                      |     |      |      |      |        |       |         |   |
|----------------|----------------------|-----|------|------|------|--------|-------|---------|---|
| Add Role       |                      |     |      |      |      |        |       |         | Ø |
| Department     |                      |     |      |      |      |        |       |         |   |
| Select Departr | ment 👻               |     |      |      |      |        |       |         |   |
| S.No.          | Module               | Add | List | view | Edit | Delete | Check | Approve |   |
|                | Dashboard            |     |      |      |      |        |       |         |   |
|                | Auth                 |     |      |      |      |        |       |         |   |
|                | - User               |     |      |      |      |        |       |         |   |
|                | - Groups             |     |      |      |      |        |       |         |   |
|                | - Role               |     |      |      |      |        |       |         |   |
|                | KYS                  |     |      |      |      |        |       |         |   |
|                | - KYS                |     |      |      |      |        |       |         |   |
|                | - Party Report       |     |      |      |      |        |       |         |   |
|                | Document             |     |      |      |      |        |       |         |   |
|                | - Document           |     |      |      |      |        |       |         |   |
|                | - Document Report    |     |      |      |      |        |       |         |   |
|                | - Document Link      |     |      |      |      |        |       |         |   |
|                | Assets Management    |     |      |      |      |        |       |         |   |
|                | - Purchase Process   |     |      |      |      |        |       |         |   |
|                | Goods Requisition    |     |      |      |      |        |       |         |   |
|                | Purchase Requisition |     |      |      |      |        |       |         |   |
|                | Purchase Order       |     |      |      |      |        |       |         |   |
|                | - Purchase           |     |      |      |      |        |       |         |   |
|                | Purchase             |     |      |      |      |        |       |         |   |
|                | Purchase Return      |     |      |      |      |        |       |         |   |
|                | Debit/credit         |     |      |      |      |        |       |         |   |
|                | - Store              |     |      |      |      |        |       |         |   |
|                | GRN                  |     |      |      |      |        |       |         |   |

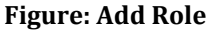

- 2. First select the Department. (Note: To select the department, groups must be created.)
- **3.** Now, select the required privileges (add, list, view, edit, check, approve and delete) and click on **Save** button to provide selected privileges to the users.

# *Note: If add and view checkbox are checked then only the add and view privileges are assigned to user. Similarly, user cannot have any access on remaining modules.*

#### How to assign a role to the user?

1. First Create **Groups**.

- 2. After group is created, create a **Role**. Select the department and required privileges. *(Note: To select the department, groups must be created as department is groups.)*
- 3. Now, create a **User** and assign the **Groups** to the user.

| Add User                                      |                                      |   |                                         |                                                            |   |
|-----------------------------------------------|--------------------------------------|---|-----------------------------------------|------------------------------------------------------------|---|
| Username *                                    | E-mail *                             |   | Full Name *                             | Password *                                                 |   |
| Username                                      | Email                                |   | Full Name                               | Password                                                   |   |
| he username of user.<br>Account Creation Date | The email of user.<br><b>Counter</b> |   | The full name of user.<br><b>Branch</b> | The password character must 6 or <b>Bill</b> e <b>Type</b> |   |
| Account Date                                  | Select Counter                       | ~ | Select Branch                           | Select Bill Type                                           |   |
| Godown                                        | Fiscal Year                          |   | VAT/PAN                                 | Company                                                    |   |
| Select Godown                                 | Select Fiscal Year                   |   | Select VAT/PAN 🔻                        | Podamibe Nepal                                             |   |
| Avatar                                        |                                      |   | Groups *                                |                                                            | 1 |
|                                               | Select                               |   | Admin 🗙                                 |                                                            |   |
|                                               |                                      |   | Admin                                   |                                                            |   |
|                                               | C11 1                                |   | Public                                  |                                                            | ľ |
| Drop                                          | o files here                         |   | Default                                 |                                                            |   |
|                                               |                                      |   | Member                                  |                                                            |   |
|                                               |                                      |   | A destruiteter tiere                    |                                                            |   |

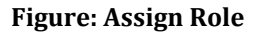

4. Now the user can login using their respective email address and password.

#### 8.2 Role List

# 8.2.1 Steps

1. Open **Auth>>Role List** menu. It opens the following **Role List** page.

| Role      |                     | 8      |
|-----------|---------------------|--------|
| Role List |                     | 0      |
| SN        | Department Name     | Action |
| 1         | Administration      | C      |
| 2         | Data Entry Operator | C      |
| 3         | Accountant          | C      |
| 4         | Finance             | C      |
| 5         | Auditor             | C      |
| 6         | Sales Department    | C      |
| -         |                     |        |
|           |                     |        |

**Figure: Group List** 

The saved data will be listed in **Role** List.

# 9 Setup

Basic setup needed for the overall system are set from here.

# 9.1 KYS

#### 9.1.1 Country

#### 9.1.1.1 Steps

To change the Country setup, follow the below steps:

1. Open **Setup>>KYS>>Country** menu. It opens the following page.

| Country       | Setup       |             |                            |                            |        |
|---------------|-------------|-------------|----------------------------|----------------------------|--------|
| Sortname      |             | Country Nan | ne                         | International Calling Code | Action |
| VP is sort na | me of Nepal | Nepal       |                            | 977                        | \$     |
| 🖹 Save 📑      | D Cancel    |             |                            |                            |        |
| Country       | List        |             |                            |                            |        |
| S.N.          | Sortname    | Country     | International Calling Code |                            | Action |
| 1             | JP          | Japan       | 81                         |                            | e 🖉 🗶  |
| 2             | CN          | China       | 86                         |                            | / X    |
|               | IN          | India       | 01                         |                            | A 😽    |

**Figure: Country Setup** 

- 2. To add new country, enter necessary details and click on the **Save** button. Once the data is added, it appears on **Country List** as shown in the figure.
- 3. To update the data, click the button in the Action column, make the necessary changes, and then click the **Edit** button below the table to save the changes.
- 4. If an update is not needed after you click on the button, then click on the Cancel button and click Yes.

| Coun   | try List |         |                            |          |
|--------|----------|---------|----------------------------|----------|
| S.N.   | Sortname | Country | International Calling Code | Action   |
| 1      | JP       | Japan   | 81                         | ✓ ×      |
| 2      | CN       | China   | 86                         | Ø X      |
| 3      | IN       | India   | 91                         | Ø 🗙      |
|        |          |         |                            | 1 2 Next |
| C Edit | Cancel   |         |                            |          |

**Figure: Country Edit** 

#### 9.1.2 Province

#### 9.1.2.1 Steps

To change the Province setup, follow the below steps:

1. Open **Setup>>KYS>>Province** menu. It opens the following page.

| Province Set   | up      |                        |        |
|----------------|---------|------------------------|--------|
| Country *      |         | Province Name          | Action |
| Select Country |         | ×                      |        |
| 🖺 Save 🔊 Ca    | ncel    |                        |        |
| Province Lis   | :       |                        |        |
| S.N.           | Country | Province               | Action |
| 1              | Nepal   | Sudurpashchim Province | Ø X    |
| 2              | Nepal   | Lumbini Province       | / X    |
| 2              | Nenal   | Karnali Province       | A ¥    |

Figure: Province Setup

- 2. To add new province, enter necessary details and click on the **Save** button. Once the data is added, it appears on **Province List** as shown in the figure.
- 3. To update the data, click the *state* button in the Action column, make the necessary changes, and then click the *state* button below the table to save the changes.
- 4. If an update is not needed after you click on the button, then click on the Cancel button and click Yes.

| Province Lis | st      |                                            |            |
|--------------|---------|--------------------------------------------|------------|
| S.N.         | Country | Province                                   | Action     |
| 1            | Nepal   | <ul> <li>Sudurpashchim Province</li> </ul> | ×          |
| 2            | Nepal   | Lumbini Province                           | / x        |
| 3            | Nepal   | Karnali Province                           | / X        |
|              |         |                                            | 1 2 3 Next |
| CZ Edit      | ncel    |                                            |            |

Figure: Province Edit

# 9.1.3 Districts

#### 9.1.3.1 Steps

To change the Districts setup, follow the below steps:

1. Open **Setup>>KYS>>Districts** menu. It opens the following page.

| District Setu  | P       |                   |               | •       |
|----------------|---------|-------------------|---------------|---------|
| Country *      |         | Province *        | District Name | Action  |
| Select Country |         | ▼ Select Province | · ·           |         |
| 🖺 Save ව Ca    | ncel    |                   |               |         |
| District List  |         |                   |               |         |
| S.N.           | Country | Province          | District      | Action  |
| 1              | Nepal   | Madesh Province   | Parsa         | e x     |
| 2              | Nepal   | Madesh Province   | Bara          | 1 X     |
| -              |         |                   |               | • • • • |

#### **Figure: Districts Setup**

- 2. To add new districts, enter necessary details and click on the **Save** button. Once the data is added, it appears on **Districts List** as shown in the figure.
- 3. To update the data, click the button in the Action column, make the necessary changes, and then click the **Edit** button below the table to save the changes
- 4. If an update is not needed after you click on the button, then click on the Cancel button and click Yes..

| Distric | District List |     |                 |     |          |       |         |           |  |
|---------|---------------|-----|-----------------|-----|----------|-------|---------|-----------|--|
| S.N.    | Country       |     | Province        |     | District |       | Action  |           |  |
| 1       | Nepal         | × • | Madesh Province | × 🔻 | Parsa    |       | N 🗶     |           |  |
| 2       | Nepal         |     | Madesh Province |     | Bara     |       | 🖉 🗙     |           |  |
| 3       | Nepal         |     | Madesh Province |     | Sarlahi  |       | 🥒 🗙     |           |  |
|         |               |     |                 |     |          | 1 2 3 | 4 5 6 M | lext Last |  |
| 🕜 Edit  | Cancel        |     |                 |     |          |       |         |           |  |

# 9.1.4 Party Type

#### 9.1.4.1 Steps

To change the Party Type setup, follow the below steps:

1. Open **Setup>>KYS>>Party Type** menu. It opens the following page.

| Country     | Province Districts Party Type |               |               |          |
|-------------|-------------------------------|---------------|---------------|----------|
| Party Ty    | pe Setup                      |               |               | 0        |
| Under       |                               | Name          |               | Action   |
| Select Unde | r                             |               |               |          |
| 🖹 Save      | D Cancel                      |               |               |          |
| Party Ty    | pe List                       |               |               |          |
| S.N.        | Туре                          | Under         | Name          | Action   |
| 1           | Party Type                    |               | Share Holders | 1        |
|             | - Party Block                 | Share Holders | Promoters     | 1        |
|             | - Party Block                 | Share Holders | Public        | <i>A</i> |

Figure: Party Type Setup

2. To add new party type, enter necessary details and click on the **Save** button. Once the data is added, it appears on **Party Type List** as shown in the figure.

**Figure: Districts Edit** 

- 3. To update the data, click the button in the Action column, make the necessary changes, and then click the *click* button below the table to save the changes.
- 4. If an update is not needed after you click on the button, then click on the Cancel button and click Yes.

| Party Type List |                 |              |                               |          |  |  |  |  |
|-----------------|-----------------|--------------|-------------------------------|----------|--|--|--|--|
| S.N.            | Туре            | Under        | Name                          | Action   |  |  |  |  |
| 4               | Party Type      | Select Under | <ul> <li>Employees</li> </ul> | ø        |  |  |  |  |
|                 | - Party Block   | Employees    | Regular                       | 1        |  |  |  |  |
|                 | Party Sub Block | Regular      | Officer Levels                | ø        |  |  |  |  |
|                 | Party Sub Block | Regular      | Assistant Level               | ø        |  |  |  |  |
|                 | - Party Block   | Employees    | Official                      | ø        |  |  |  |  |
|                 | - Party Block   | Employees    | Contract based                | 1        |  |  |  |  |
|                 | - Party Block   | Employees    | On probation                  | ø        |  |  |  |  |
|                 |                 |              |                               | Prev 1 2 |  |  |  |  |

Figure: Party Type Edit

# 9.2 Document

#### 9.2.1 Document Type

#### 9.2.1.1 Steps

To change the Document Type setup, follow the below steps:

#### 1. Open **Setup>>Document>>Document Type** menu. It opens the following page.

| Documen        | t Type Setup                                  |                                                          |        |
|----------------|-----------------------------------------------|----------------------------------------------------------|--------|
| Doc Туре       |                                               | Description                                              | Action |
|                |                                               |                                                          |        |
| 🖹 Save 🖸       | Cancel                                        |                                                          |        |
| Documor        | it Type List                                  |                                                          |        |
| Documen        |                                               |                                                          |        |
| S.N.           | Doc Туре                                      | Description                                              | Action |
| S.N.           | Doc Type<br>Purchase Related                  | Description<br>Asset Management Module                   | Action |
| S.N.<br>1<br>2 | Doc Type<br>Purchase Related<br>Sales Related | Description<br>Asset Management Module<br>Billing Module | Action |

**Figure: Document Type Setup** 

- 2. To add new document type, enter necessary details and click on the **Save** button. Once the data is added, it appears on **Document Type List** as shown in the figure.
- 3. To update the data, click the button in the Action column, make the necessary changes, and then click the **extension** button below the table to save the changes.
- 4. If an update is not needed after you click on the button, then click on the Cancel button and click Yes.

| Docume   | Document Type List |                         |            |  |  |  |  |  |
|----------|--------------------|-------------------------|------------|--|--|--|--|--|
| S.N.     | Doc Туре           | Description             | Action     |  |  |  |  |  |
| 1        | Purchase Related   | Asset Management Module | <i>i</i> × |  |  |  |  |  |
| 2        | Sales Related      | Billing Module          | / X        |  |  |  |  |  |
| 3        | Contracts          |                         | a 🗶        |  |  |  |  |  |
|          |                    |                         | 1 2 3 Next |  |  |  |  |  |
| 🕼 Edit 😒 | D Cancel           |                         |            |  |  |  |  |  |

Figure: Document Type Edit

# 9.3 Asset Management

#### 9.3.1 Items Detail

#### 9.3.1.1 Steps

To change the Items Detail setup, follow the below steps:

1. Open **Setup>>Asset Management>>Items Detail** menu. It opens the following page.

| ≡    | Podamibe        | Podamibe Ne<br>kathmandu, Nep | epal<br>Mat                |                   | ITEMS D      | ETAIL       |                                                                                                    |       | <b>3</b> | 🧕 Office   |
|------|-----------------|-------------------------------|----------------------------|-------------------|--------------|-------------|----------------------------------------------------------------------------------------------------|-------|----------|------------|
| Iten | ns Detail Units | s Tax and SP Rate A           | ssets Block Stock Level Op | ening Asset Day C | lose         |             |                                                                                                    |       |          | <b>B</b> Q |
| It   | ems Detail List |                               |                            |                   |              |             |                                                                                                    |       |          | O          |
| S.1  | N. Items Code   | Block                         | Sub Block                  | Category          | Sub Category | Items Name  | Specification                                                                                                    | Units | Status   | Action     |
| 1    | A-107           | Fixed Assets                  | Plant and Mechanaries      |                   |              | MRI Machine | Fully Automatic, Osta 102-                                                                                                    | Sets  |          | • 7        |
| 2    | A-106           | Fixed Assets                  | Plant and Mechanaries      |                   |              | MRI Machine | and the second second se | Sets  |          | • 7        |

#### **Figure: Items Detail Setup**

- 2. Click the button in the navbar to add new items.
- 3. Upon clicking the create button, it will open the following **Add Items** Page.

| Items Detail Units Tax a | nd SP Rate Assets Block Sto | ck Level Opening Asset | Day Close |              |                     |    | Q      |
|--------------------------|-----------------------------|------------------------|-----------|--------------|---------------------|----|--------|
| Add New Items            |                             |                        |           |              |                     |    | 0      |
|                          | Block *                     | Select Block           | v         | Sub Block    | Select Sub Block    | Ŧ  |        |
|                          | Category                    | Select Category        | Ŧ         | Sub Category | Select Sub Category | Ψ. |        |
| Tabular Data             |                             |                        |           |              |                     |    |        |
| Items Name               |                             | Туре                   | Unit      | Spec         | ification           |    | Action |
|                          |                             | Select Type            |           | × ¥          |                     |    |        |
| Save E Save and List     | O Cancel                    |                        |           |              |                     |    |        |

Figure: Add New Items

4. Enter necessary details and click **Save** or **Save and List** button to save the data. Once the data is added, it appears on **Items Detail List**.

# 9.3.2 Units

#### 9.3.2.1 Steps

To change the Units setup, follow the below steps:

1. Open **Setup>>Asset Management>>Units** menu. It opens the following page.

| Items Detail U | nits Tax and SP Rate Assets Block Stock Lev | el Opening Asset Day Close |            |
|----------------|---------------------------------------------|----------------------------|------------|
| Unit Setup     |                                             |                            | 0          |
| Unit Symbol    |                                             | Full Name                  | Action     |
| SP             |                                             | Selling Price              |            |
| 🖺 Save 🔊 Cano  | cet                                         |                            |            |
| Unit List      |                                             |                            |            |
| S.N.           | Unit Symbol                                 | Full Name                  | Action     |
| 1              | Pack                                        | Pack                       | 1          |
| 2              | Kg                                          | Kilogram                   | 1          |
| 3              | М                                           | Metre                      | 1          |
|                |                                             |                            | 1 2 3 Next |
| Cancel         | 1                                           |                            |            |

**Figure: Units Setup** 

- 2. To add new units, enter necessary details and click on the **Save** button. Once the data is added, it appears on **Units List** as shown in the figure.
- 3. To update the data, click the button in the Action column, make the necessary changes, and then click the *Edit* button below the table to save the changes.
- 4. If an update is not needed after you click on the button, then click on the Cancel button and click Yes.

# 9.3.3 Tax and SP Rate

#### 9.3.3.1 Steps

To change the Tax and SP Rate setup, follow the below steps:

1. Open **Setup>>Asset Management>>Tax and SP Rate** menu. It opens the following page.

| Item | Items Detail Units Tax and SP Rate Assets Block Stock Level Opening Asset Day Close |            |             |                  |               |                  |              |        |   |
|------|-------------------------------------------------------------------------------------|------------|-------------|------------------|---------------|------------------|--------------|--------|---|
| Tax  | Tax and SP Rate list                                                                |            |             |                  |               |                  |              |        | O |
| SN.  | Items Name                                                                          | Vat Rate   | Excise Rate | Service Tax Rate | Discount Rate | Custom Duty Rate | Selling Rate | Action |   |
| 1    | MRI Machina/ <del>Fully Automatic,</del>                                            | 13.00 %    | 0.00 %      | 0.00 %           | NRs 600.00    | %                | 2050100-     | C      |   |
| 2    | MRI Machine/ <del>Standard</del>                                                    | NRs 100.00 | 0.00 %      | 0.00 %           | 15.00 %       | %                | (1000)       | 8      |   |

Figure: Tax and SP Rate

2. To update the data, click the Edit 🕼 button in the Action column, make the necessary changes, and click on the update button. Once the data is updated, it appears on **Tax and SP Rate List** as shown in the figure.

# 9.3.4 Assets Block

#### 9.3.4.1 Steps

To change the Assets Block setup, follow the below steps:

1. Open **Setup>>Asset Management>>Assets Block** menu. It opens the following page.

| Assets     | Block Setup         |                        |                        | 0        |
|------------|---------------------|------------------------|------------------------|----------|
| Under      |                     | Block                  |                        | Action   |
| Select Und | ler                 | * ·                    |                        |          |
| Save       | ວ Cancel            |                        |                        |          |
| Assets     | Block List          |                        |                        |          |
| S.N.       | Туре                | Under                  | Name                   | Action   |
| 1          | Assets Block        |                        | Current Assets         | ø        |
|            | - Assets Sub Block  | Current Assets         | Stationeries           | ø        |
|            | - Assets Sub Block  | Current Assets         | Books                  | ø        |
| 2          | Assets Block        |                        | Services               | ø        |
|            | - Assets Sub Block  | Services               | Diagnostics            | ø        |
|            | Assets Category     | Diagnostics            | Urine Test             | ø        |
|            | Assets Category     | Diagnostics            | Blood Test             | ø        |
| 3          | Assets Block        |                        | Consumables            | ø        |
|            | - Assets Sub Block  | Consumables            | Books and Stationeries | ø        |
|            | Assets Category     | Books and Stationeries | Books                  | ø        |
|            | Assets Category     | Books and Stationeries | Stationaries           | ø        |
|            | Assets Sub Category | Stationaries           | Photocopy Paper        | ø        |
|            | Assets Sub Category | Stationaries           | Ink                    | ø        |
|            | - Assets Sub Block  | Consumables            | Foods and Vegetables   |          |
|            |                     |                        |                        | 1 2 Next |
| C≇ Edit    | D Cancel            |                        |                        |          |

Figure: Assets Block Setup

- 2. To add new assets block, enter necessary details and click on the **Save** button. Once the data is added, it appears on **Assets Block List** as shown in the figure.
- 3. To update the data, click the button in the Action column, make the necessary changes, and then click the **Edit** button below the table to save the changes.
- 4. If an update is not needed after you click on the button, then click on the Cancel button and click Yes.

| Assets     | Block Setup         |                        |     |                        |        |
|------------|---------------------|------------------------|-----|------------------------|--------|
| Under      |                     | Block                  |     |                        | Action |
| Select Unr | der                 | * ·                    |     |                        |        |
| Save       | Cancel              |                        |     |                        |        |
| Assets     | Block List          |                        |     |                        |        |
| S.N.       | Туре                | Under                  | 1   | Name                   | Action |
| 1          | Assets Block        | Select Under           | × • | Current Assets         | Ø      |
|            | - Assets Sub Block  | Current Assets         |     | Stationeries           | Ø      |
|            | - Assets Sub Block  | Current Assets         | E   | Books                  | ø      |
| 2          | Assets Block        |                        | 5   | Services               | 1      |
|            | - Assets Sub Block  | Services               | (   | Diagnostics            | ø      |
|            | Assets Category     | Diagnostics            | l   | Jrine Test             | 1      |
|            | Assets Category     | Diagnostics            | E   | Blood Test             | ø      |
| 3          | Assets Block        |                        | (   | Consumables            | ø      |
|            | - Assets Sub Block  | Consumables            | 6   | Books and Stationeries | ø      |
|            | Assets Category     | Books and Stationeries | E   | Books                  | 1      |
|            | Assets Category     | Books and Stationeries | 5   | Stationaries           | ø      |
|            | Assets Sub Category | Stationaries           | I   | Photocopy Paper        | 1      |
|            | Assets Sub Category | Stationaries           | 1   | nk                     | 1      |
|            | - Assets Sub Block  | Consumables            | I   | Foods and Vegetables   | 1      |

Figure: Assets Block Edit

## 9.3.5 Stock Level

#### 9.3.5.1 Steps

To change the Stock Level setup, follow the below steps:

1. Open **Setup>>Asset Management>>Stock Level** menu. It opens the following page.

| Items Detail Units Ta | x and SP Rate Assets Block Sto | ck Level Opening Asset Day Close |           | Godown:        | ۵ |
|-----------------------|--------------------------------|----------------------------------|-----------|----------------|---|
| Add Stock Level       |                                |                                  |           |                | Ø |
| Assets Name           | Units                          | Min Level                        | Max Level | Re Order Level |   |
| Data is not available |                                |                                  |           |                |   |

**Figure: Stock Level** 

2. Click filter button in the navbar and select Godown and click on the **Fetch Data** Button. *Note: Godown is added from* **Setup>>Billing>>Godown** 

| Godown:       | ٩   |
|---------------|-----|
| Select Godown | *   |
|               | Q   |
| Main          | 1.0 |
| Newroad       |     |
| Thapathali    |     |
| Thamel        | 1   |
| Tripureshwor  |     |

**Figure: Select Godown** 

Upon clicking Fetch Data, the following page will open.

| Add Stock Level                     |        |           |               |               | Ø                 |
|-------------------------------------|--------|-----------|---------------|---------------|-------------------|
| Assets Name                         | Units  | Min Level | Max Level     | Re Orde       | r Level           |
| Hp Pavillion 15/19,110,250 Graphics | Pieces |           | Add Min level | Add Max level | Add Reorder level |
| <del>Cull 15C/17,50038</del> 3      | Pieces |           | Add Min level | Add Max level | Add Reorder level |
| <del>C2/DC/</del> >                 | Times  |           | Add Min level | Add Max level | Add Reorder level |
| Bleed Plasma/                       | Times  |           | Add Min level | Add Max level | Add Reorder level |
| Noven rist edition                  | Pieces |           | Add Min level | Add Max level | Add Reorder level |

Figure: Add Stock Level

3. Enter Min Level, Max Level and Reorder Level and click on the Save Button.

#### 9.3.6 Opening Asset

#### 9.3.6.1 Steps

To change the Opening Asset setup, follow the below steps:

1. Open Setup>>Asset Management>>Stock Level menu. It opens the following page.

| Items Detail Units Tax and S | P Rate Assets Block Stock Level Opening Ass | et Day Close |      | Q |
|------------------------------|---------------------------------------------|--------------|------|---|
| Add Opening Asset            |                                             |              |      | 0 |
| Assets Name                  | Units                                       | Qty          | Rate |   |
|                              |                                             |              |      |   |

**Figure: Opening Asset** 

2. Click filter button in the navbar and select godown and click on the **Fetch Data** Button. *Note: Godown is added from* **Setup>>Billing>>Godown** 

| Godown:       | ٩   |
|---------------|-----|
| Select Godown |     |
|               | Q   |
| Main          | 1.0 |
| Newroad       |     |
| Thapathali    |     |
| Thamel        |     |
| Tripureshwor  |     |

**Figure: Select Godown** 

Upon clicking Fetch Data, the following page will open.

| Add Opening Asset                   |        |     |         | Ø        |
|-------------------------------------|--------|-----|---------|----------|
| Assets Name                         | Units  | Qty | Rate    |          |
| htp:Parillion 15/19,116,26 Shaphics | Pieces |     | Add Qty | Add Rate |
|                                     | Pieces |     | Add Qty | Add Rate |
|                                     | Times  |     | Add Qty | Add Rate |

Figure: Add Opening Asset

3. Enter **Quantity** and **Rate** and click on the **Approve** Button.

# 9.4 Receipt and Payment

#### 9.4.1 Receipt Type

#### 9.4.1.1 Steps

To change the Receipt Type setup, follow the below steps:

1. Open **Setup>>Receipt and Payment>>Receipt Type** menu. It opens the following page.

| Receipt Type Ba  | ank Name           |        |
|------------------|--------------------|--------|
| Receipt Type Se  | etup               | 0      |
| Receipt Type     |                    | Action |
|                  |                    |        |
| 🖺 Save 🤊 Cancel  |                    |        |
| Receipt Type Lis | st                 |        |
| S.N.             | Receipt Type       | Action |
| 1                | Share Capital      | / ×    |
| 2                | Load               | / ×    |
| 3                | Business Operation | / X    |
| Cancel           |                    |        |

Figure: Receipt Type Setup

- 2. To add new receipt type, enter necessary details and click on the **Save** button. Once the data is added, it appears on **Receipt Type List** as shown in the figure.
- 3. To update the data, click the button in the Action column, make the necessary changes, and then click the **Edit** button below the table to save the changes.
- 4. If an update is not needed after you click on the button, then click on the Cancel button and click Yes.

# 9.4.2 Bank Name

#### 9.4.2.1 Steps

To change the Bank Name setup, follow the below steps:

1. Open **Setup>>Receipt and Payment>>Bank Name** menu. It opens the following page.

| Receipt Type Bank | Name        |          |
|-------------------|-------------|----------|
| Bank Name Setup   |             | 0        |
| Bank Name         |             | Action   |
|                   |             |          |
| B Save D Cancel   |             |          |
| Bank Name List    |             |          |
| S.N.              | Name        | Action   |
| 1                 | -++++D Bank | 8 X      |
| 2                 | Bank        | ∂ X      |
| 3                 |             | 8 X      |
|                   |             | 1 2 Next |
| Cancel            |             |          |

Figure: Bank Name Setup

- 2. To add new Bank Name, enter necessary details and click on the **Save** button. Once the data is added, it appears on **Bank Name List** as shown in the figure.
- 3. To update the data, click the button in the Action column, make the necessary changes, and then click the *click* button below the table to save the changes.

4. If an update is not needed after you click on the button, then click on the Cancel button and click Yes.

# 9.5 Billing

#### 9.5.1 Godown

#### 9.5.1.1 Steps

To change the Godown setup, follow the below steps:

1. Open **Setup>>Billing>>Godown** menu. It opens the following page.

| Codown S   | otun        |              |                             |          |
|------------|-------------|--------------|-----------------------------|----------|
| Gouowii S  | etup        |              |                             | U.       |
| Godown Cod | le          | Godown Name  | Description                 | Action   |
|            |             |              |                             |          |
| B Save D ( | Cancel      |              |                             |          |
| Codewali   |             |              |                             |          |
| Godown Ll  | IST         |              |                             |          |
| S.N.       | Godown Code | Godown Name  | Description                 | Action   |
| 1          | GC-5        | Kirtipur     | Naya Bazaar                 | Ø 🗙      |
| 2          | GC-4        | Tripureshwor | and DE to the second second | / ×      |
| 3          | GC-3        | Thamel       | Newroad                     | Ø 🗙      |
|            |             |              |                             | 1.2 Nevt |

#### Figure: Godown Setup

- 2. To add new godown, enter necessary details and click on the **Save** button. Once the data is added, it appears on **Godown List** as shown in the figure.
- 3. To update the data, click the button in the Action column, make the necessary changes, and then click the **Edit** button below the table to save the changes.
- 4. If an update is not needed after you click on the button, then click on the Cancel button and click Yes.

# 9.5.2 Counter

#### 9.5.2.1 Steps

To change the Counter setup, follow the below steps:

1. Open **Setup>>Billing>>Counter** menu. It opens the following page.

| Godown Counter Branch |      |            |          |
|-----------------------|------|------------|----------|
| Counter Setup         |      |            | Q        |
| Counter Name          |      |            | Action   |
|                       |      |            |          |
| B Save つ Cancel       |      |            |          |
| Counter List          |      |            |          |
| S.N.                  | Name | Action     |          |
| 1                     | F    | <i>∦</i> × |          |
| 2                     | E    | 8 X        |          |
| 3                     | D    | 8 X        |          |
|                       |      |            | 1 2 Next |
| Cancel                |      |            |          |
| Bear Cancer           |      |            |          |
|                       |      |            |          |

**Figure: Counter Setup** 

- 2. To add new Counter, enter necessary details and click on the **Save** button. Once the data is added, it appears on **Counter List** as shown in the figure.
- 3. To update the data, click the button in the Action column, make the necessary changes, and then click the *click* button below the table to save the changes.
- 4. If an update is not needed after you click on the button, then click on the Cancel button and click Yes.

# 9.5.3 Branch

# 9.5.3.1 Steps

To change the Branch setup, follow the below steps:

1. Open **Setup>>Billing>>Branch** menu. It opens the following page.

| Branch Setup  |               |        | •        |
|---------------|---------------|--------|----------|
| Branch Name   |               | Action |          |
|               |               |        |          |
| Bave D Cancel |               |        |          |
| Branch List   |               |        |          |
| S.N.          | Name          | Action |          |
| 1             | Balaju Branch | / X    |          |
| 2             | New Baneshwor | / X    |          |
| 3             | Thapathali    | / X    |          |
|               |               |        | 1 2 Next |
|               |               |        |          |

#### **Figure: Branch Setup**

- 2. To add new Branch, enter necessary details and click on the **Save** button. Once the data is added, it appears on **Branch List** as shown in the figure.
- 3. To update the data, click the button in the Action column, make the necessary changes, and then click the **Edit** button below the table to save the changes.

4. If an update is not needed after you click on the button, then click on the Cancel button and click Yes.

# 9.6 Accounting

#### 9.6.1 Fiscal Year

#### 9.6.1.1 Steps

To change the Fiscal Year setup, follow the below steps:

#### 1. Open **Setup>>Accounting>>Fiscal Year** menu. It opens the following page.

| Fiscal Year Voucher Typ | pe Ledger Creation Group Creation Openin | ng Ledger Day close Ledger |        |        |
|-------------------------|------------------------------------------|----------------------------|--------|--------|
| Fiscal Year Setup       |                                          |                            |        | 0      |
| Fiscal Year             |                                          |                            |        | Action |
| 2077/2078               |                                          |                            |        |        |
| Save Cancel             |                                          |                            |        |        |
| Fiscal Year List        |                                          |                            |        |        |
| S.N.                    | Name                                     |                            | Action |        |
| 1                       | 2022/2023                                |                            | 8 ×    |        |
| 2                       | 2021/2022                                |                            | ₿ X    |        |
| Cancel                  |                                          |                            |        |        |

#### Figure: Fiscal Year Setup

- 2. To add new Fiscal Year, enter necessary details and click on the **Save** button. Once the data is added, it appears on **Fiscal Year List** as shown in the figure.
- 3. To update the data, click the button in the Action column, make the necessary changes, and then click the **Edit** button below the table to save the changes.
- 4. If an update is not needed after you click on the button, then click on the Cancel button and click Yes.

# 9.6.2 Voucher Type

#### 9.6.2.1 Steps

To change the Voucher Type setup, follow the below steps:

1. Open **Setup>>Accounting>>Voucher Type** menu. It opens the following page.

| Fiscal Year Vouche | r Type Ledger Creation | Group Creation | Opening Ledger | Day close Ledger |   |        |            |
|--------------------|------------------------|----------------|----------------|------------------|---|--------|------------|
| Voucher Type Setu  | ıp                     |                |                |                  |   |        | •          |
| Voucher Type       |                        |                |                |                  |   | Action |            |
|                    |                        |                |                |                  |   |        |            |
| 🖺 Save ්ට Cancel   |                        |                |                |                  |   |        |            |
| Voucher Type List  |                        |                |                |                  |   |        |            |
| S.N.               | Name                   |                |                |                  | А | ction  |            |
| 1                  | Purchase Return        |                |                |                  |   |        |            |
| 2                  | Sales Return           |                |                |                  |   |        |            |
| 3                  | Purchase               |                |                |                  |   |        |            |
| Cancel             |                        |                |                |                  |   |        | 1 2 3 Next |

**Figure: Voucher Type Setup** 

- 2. To add new Voucher Type, enter necessary details and click on the **Save** button. Once the data is added, it appears on **Voucher Type List** as shown in the figure.
- 3. To update the data, click the button in the Action column, make the necessary changes, and then click the **Edit** button below the table to save the changes.
- 4. If an update is not needed after you click on the button, then click on the Cancel button and click Yes.

# 9.6.3 Ledger Creation

#### 9.6.3.1 Steps

To change the Ledger Creation setup, follow the below steps:

1. Open **Setup>>Accounting>>Ledger Creation** menu. It opens the following page.

| Fiscal Yea | ar Voucher Type | edger Creation Group | Creation O  | pening Ledger | Day close Ledger        |              |            |       |           |
|------------|-----------------|----------------------|-------------|---------------|-------------------------|--------------|------------|-------|-----------|
| Ledger     | Creation Setup  |                      |             |               |                         |              |            |       | Q         |
| Ledger G   | roup *          |                      | Ledger Name | 5             |                         |              |            |       | Action    |
| Select Un  | der             | v                    |             |               |                         |              |            |       |           |
| 🖹 Save     | ່ວ Cancel       |                      |             |               |                         |              |            |       |           |
| Ledger     | Creation List   |                      |             |               |                         |              |            |       |           |
| S.N.       | Ledger Code     | Ledger Grou          | ıp          |               | Ledger Name             |              | Acti       | on    |           |
| 1          | GL-72           | Direct Expen         | nses        |               | Warehousing Expenses    |              | <b>(</b> ) | ×     |           |
| 2          | GL-71           | Direct Expen         | nses        |               | Custom Clearing Charges |              |            | ×     |           |
| 3          | GL-70           | Indirect Expe        | enses       |               | Audit Fees              |              | <b>6</b> 1 | ×     |           |
|            |                 |                      |             |               |                         | Prev 1 2 3 4 | 5 (        | 6 7 I | Next Last |
| 🕼 Edit     | ່ວ Cancel       |                      |             |               |                         |              |            |       |           |
|            |                 |                      |             |               |                         |              |            |       |           |

Figure: Ledger Creation Setup

2. To add new Ledger Creation, enter necessary details and click on the **Save** button. Once the data is added, it appears on **Ledger Creation List** as shown in the figure.

- 3. To update the data, click the button in the Action column, make the necessary changes, and then click the **Edit** button below the table to save the changes.
- 4. If an update is not needed after you click on the button, then click on the Cancel button and click Yes.

## 9.6.4 Group Creation

#### 9.6.4.1 Steps

To change the Group Creation setup, follow the below steps:

1. Open **Setup>>Accounting>>Group Creation** menu. It opens the following page.

| Fiscal Year Vouc | her Type Ledger Creation Group Creation Opening L | edger Day close Ledger |        |
|------------------|---------------------------------------------------|------------------------|--------|
| Group Creation   | Setup                                             |                        |        |
| Under            |                                                   | Group                  | Action |
| Select Under     | Ψ                                                 |                        |        |
| Save Cance       | al .                                              |                        |        |
| Group Creation   | List                                              |                        |        |
| SN.              | Group                                             |                        | Action |
| 1                | Fixed Assets                                      |                        |        |
|                  | - Vehicles                                        |                        | / X    |
|                  | Two Wheelers                                      |                        | / X    |
| 2                | Investment                                        |                        |        |
| 3                | Other Current Assets                              |                        |        |
| 4                | Cash                                              |                        |        |
| 5                | Bank                                              |                        |        |
| 6                | Inventory                                         |                        |        |
| 7                | Sundry Debtors                                    |                        |        |
| 8                | Sundry Creditors                                  |                        |        |
| 9                | Bank OD                                           |                        |        |
| 10               | Other Current Liabilities                         |                        |        |
| 11               | Capital                                           |                        |        |
| 12               | Reserve and Surplus                               |                        |        |
| 13               | Profit and Loss                                   |                        |        |
| 14               | Long and Medium term Loan                         |                        |        |
| 15               | Direct Income                                     |                        |        |
| 16               | Indirect Income                                   |                        |        |
| 17               | Direct Expenses                                   |                        |        |
| 18               | Indirect Expenses                                 |                        |        |
| 19               | Duty and Taxes                                    |                        |        |
| Cancel           |                                                   |                        |        |

Figure: Group Creation Setup

- 2. To add new Group Creation, enter necessary details and click on the **Save** button. Once the data is added, it appears on **Group Creation List** as shown in the figure.
- 3. To update the data, click the button in the Action column, make the necessary changes, and then click the **Edit** button below the table to save the changes.

# 9.6.5 Opening Ledger

# 9.6.5.1 Steps

To change the Opening Ledger setup, follow the below steps:

#### 1. Open **Setup>>Accounting>>Opening Ledger** menu. It opens the following page.

| Fiscal Year | Voucher Type Ledger Creation Group Creation Ope | ning Ledger Day close Ledger |           |            |
|-------------|-------------------------------------------------|------------------------------|-----------|------------|
| Add Open    | ning Ledger                                     |                              |           | 0          |
| S.N.        | Ledger Code                                     | Ledger Name                  | Debit Amt | Credit Amt |
| 1           | GL-1                                            | ·                            | 2000.00   | 2000.00    |
| 2           | GL-2                                            | BOK                          | 500.00    | 2000.00    |
| 3           | GL-3                                            | Civil                        | 0.00      | 0.00       |
| 4           | GL-4                                            | Tax Payable                  | 1500.00   | 1000.00    |
| 5           | GL-5                                            | Salary Payable               | 0.00      | 0.00       |

**Figure: Add Opening Ledger** 

2. To add Opening Ledger, enter **Debit Amount** and **Credit Amount** and click on the Approve button.

# 9.7 Setting

#### 9.7.1 Prefix

#### 9.7.1.1 Steps

To change the Prefix setup, follow the below steps:

1. Open **Setup>>Setting>>Prefix** menu. It opens the following page.

| Prefix               |                  |             |             |                      |
|----------------------|------------------|-------------|-------------|----------------------|
| Prefix Setu          | p                |             |             | 6                    |
| Module Name          | e                | Prefix Name | 2           | Action               |
| Select Module        |                  | × ¥         |             |                      |
| 🖺 Save ්ට Ca         | ancel            |             |             |                      |
| Prefix List          |                  |             |             |                      |
| S.N.                 | Module Name      |             | Prefix Name | Action               |
| 1                    | KYS              |             | KYS         | Ø 🗴                  |
| 2                    | KYS              |             | Р           | / X                  |
| 3                    | Candidate Detail |             | CD          | / X                  |
| <b>⊘Edit</b> う Cance | al _             |             |             | 1 2 3 4 5 6 Next Las |

#### **Figure: Prefix Setup**

- 2. To add new Prefix, enter necessary details and click on the **Save** button. Once the data is added, it appears on **Prefix List** as shown in the figure.
- 3. To update the data, click the button in the Action column, make the necessary changes, and then click the **Edit** button below the table to save the changes.

#### 9.7.2 Status

#### 9.7.2.1 Steps

To change the Status setup, follow the below steps:

1. Open **Setup>>Setting>>Status** menu. It opens the following page.

| Status       |          |        |
|--------------|----------|--------|
| Status Setup |          | 0      |
| Status       |          | Action |
|              |          |        |
| Bave Cancel  |          |        |
| Status List  |          |        |
| S.N.         | Status   | Action |
| 1            | Inactive | / X    |
| 2            | Active   | A X    |
| Cancel       |          |        |

**Figure: Status Setup** 

- 2. To add new Status, enter necessary details and click on the **Save** button. Once the data is added, it appears on **Status List** as shown in the figure.
- 3. To update the data, click the button in the Action column, make the necessary changes, and then click the **Edit** button below the table to save the changes.

Note: This setting is specifically used by the admin.

# **10 Modules**

Modules are organized under different groups that appear on the left sidebar menu.

# 10.1 KYS (Know Your Stakeholders)

KYS includes general as well as detailed information about different kinds of users. Users can also be different types of parties. The party can be employees, shareholders, suppliers, students, etc.

#### 10.1.1 Create KYS

Follow the below steps to create KYS:

1. Open KYS>>Create KYS menu. It opens the following Add New KYS page.

| æ | Dashboard         |   | KYS         |                 |                         |            |        |  |
|---|-------------------|---|-------------|-----------------|-------------------------|------------|--------|--|
| U | Auth              | < | Add New KYS |                 |                         |            |        |  |
|   |                   |   |             | Name *          | Name                    | Pan Number | Pan No |  |
|   | KYS               | ~ |             | Mobile Number*  | Mobile No               | Email      | Email  |  |
| 0 | KYS List          |   |             | Party Category* | Select Party Category 🔻 | Select     |        |  |
| 0 | Create KYS        |   |             |                 |                         |            |        |  |
| D | Party Report      |   |             | Photo           | Drop files here         |            |        |  |
|   | Document          |   |             |                 |                         |            |        |  |
| 0 | Assets Management | < |             | B Save 🤉 Cancel |                         |            |        |  |

Figure: Add New KYS

- 2. Enter the necessary details such as **Name, Pan Number, Party Category, Mobile Number,** etc., if required.
- 3. Click **Save** button to save the data.
- 4. Once the data is saved, the page will be redirected to the **General** Page.

Note: The General, Address, Legal Document, Official Contact, Parties Document, Key Persons, Nominee, Party Class and Involvement can be opened by clicking *solution* in the KYS list page.

#### 10.1.1.1 General

All the data added during the creation process can be updated here.

| General Address Legal D | ocument Official Contact                                                                                                    | Parties Document             | Key Persons | Nominee Party Class | Involvement                   | Minan | <b>¤</b> (KYS-22) |
|-------------------------|----------------------------------------------------------------------------------------------------|------------------------------|-------------|---------------------|-------------------------------|-------|-------------------|
| Edit KYS                |                                                                                                    |                              |             |                     |                               |       | 0                 |
|                         | Name *                                                                                                    | Minan <del>Consultancy</del> |             | Pan Number          | Pan No                        |       |                   |
|                         | Mobile Number *                                                                                                    | Mobile No                    |             | Email               | <mark>-minan@gmail.com</mark> |       |                   |
|                         | Party Category *                                                                                                    | Individual                   | × *         |                     |                               |       |                   |
|                         | Date of Birth(AD)                                                                                                    | 2017-12-06                   |             | Date of Birth(BS)   | 2074-08-20                    |       |                   |
|                         | Gender                                                                                                    | Not Applicable               | ××          |                     |                               |       |                   |
|                         | Photo                                                                                                    |                              |             |                     |                               |       |                   |
|                         |                                                                                                    |                              | Si          | elect               |                               |       |                   |
|                         | 20220614205539                                                                                                    |                              |             |                     |                               |       |                   |
|                         | Creater Grade Grade Grad | List ອ Cancel                |             |                     |                               |       |                   |

Figure: Edit General Information

# 10.1.1.2 Address

This includes permanent as well as temporary addresses of the users.

To add address, follow the below steps:

1. Open **KYS>>KYS List>>edit>>Address** menu. It opens the following page.

| dit | KYS          |                |                  |                     |           |              |         |                 |                     |          |   |
|-----|--------------|----------------|------------------|---------------------|-----------|--------------|---------|-----------------|---------------------|----------|---|
|     |              | Addre          | ss Type *        | Select Address Type | ~         | Country *    |         | Select Country  |                     |          |   |
|     |              | Provin         | ice *            | Select Province     | Ψ.        | District *   |         | Select District | Ŧ                   |          |   |
|     |              | City Village * |                  | City Village        | Ward No * |              | Ward No | $\hat{}$        |                     |          |   |
|     |              | Tole           |                  | Tole                |           | Street       |         | Street          |                     |          |   |
|     |              | 🖹 Sav          | ve 🥲 Cancel      |                     |           |              |         |                 |                     |          |   |
| ١dd | ress List    |                |                  |                     |           |              |         |                 |                     |          |   |
| ۷.  | Address Type | Country        | Province         | District            | City Vil  | lage Ward Ni | umber   | Tole            | Street              | Action   |   |
|     | Permanent    | Nepal          | Bagmati Province | NC.                 | Kathan    | andu 😘       |         |                 | <b>Dhahti Thapa</b> | Mang 💿 🖋 | x |

**Figure: Add Address** 

- 2. To add Address, enter necessary details and click on the **Save** button. Once the data is added, it appears on **Address List** as shown in the figure.
- 3. To update the data, click the button in the Action column, make the necessary changes, and then click the *click* button below the table to save the changes.
- 4. If an update is not needed after you click on the button, then click on the Cancel button and click Yes.

# **10.1.1.3 Legal Document**

Various types of documents attachment can be found here. A document can be a passport, citizenship, license, company documents, business paperwork, purchase reports, sales reports or general documents. Documents can be about any subject.

To add legal document, follow the below steps:

1. Open **KYS>>KYS List>>edit>>Legal Document** menu. It opens the following page.

| Gener   | al Address Legal D | Oocument Official Cont | tact Parties Doo | cument Key Perso | ns Nominee Par | ty Class Involv  | ement Mina         | an Consultancy (KYS- | 22)    |
|---------|--------------------|------------------------|------------------|------------------|----------------|------------------|--------------------|----------------------|--------|
| Edit    | KYS                |                        |                  |                  |                |                  |                    |                      | •      |
|         |                    | Document Type *        | Select Do        | ос Туре 🔻        | Document Na    | ame/Remarks *    | Document Name      |                      |        |
|         |                    | Issued Date(AD) *      | Issued Da        | Issued Date      |                | Issued Date(BS)* |                    |                      |        |
|         |                    | Expiry Date(AD)        | Expiry Da        | Expiry Date      |                | 3S)              | Expiry Date BS     |                      |        |
|         |                    | Issued By *            | Issued By        | Issued By        |                |                  | Doc No             |                      |        |
|         |                    | Bave Cancel            |                  |                  |                |                  |                    |                      |        |
| Lega    | al Document List   |                        |                  |                  |                |                  |                    |                      |        |
| SN.     | Document Type      | Document Name          | Issued Date      | Issued Date BS   | Expiry Date    | Expiry Date BS   | Issued By          | Doc No               | Action |
| 1       | Reports            | Purchase Report        |                  | 2079 03 07       |                |                  | Central Dimotor Of |                      | N 🗶    |
| C∕r Edi | it 🥲 Cancel        |                        |                  |                  |                |                  |                    |                      |        |

Figure: Add Legal Document

- 2. To add Legal Document, enter necessary details and click on the **Save** button. Once the data is added, it appears on **Legal Document List** as shown in the figure.
- 3. To update the data, click the button in the Action column, make the necessary changes, and then click the *click* button below the table to save the changes.
- 4. If an update is not needed after you click on the button, then click on the Cancel button and click Yes.

#### **10.1.1.4 Official Contact**

This section contains the users' official contact information. Contact may include a mobile number, fax, website, email, etc.

To add official contact, follow the below steps:

1. Open **KYS>>KYS List>>edit>>Official Contact** menu. It opens the following page.

| General Add | dress Legal Document Official Contac | t Parties Document Key Perso | ns Nominee Party Class | Involvement   | Minan Consultancy (KYS-22) |   |
|-------------|--------------------------------------|------------------------------|------------------------|---------------|----------------------------|---|
| Edit KYS    |                                      |                              |                        |               |                            | 0 |
|             | Contact Type *                       | Select Contact Type 🔻        | Contact Value *        | Contact Value |                            |   |
|             | 🖺 Save 🏾 🤊 Cancel                    |                              |                        |               |                            |   |
| Official Co | ntact List                           |                              |                        |               |                            |   |
| SN.         | Contact Type                         | Contact Va                   | lue                    | Action        |                            |   |
| 1           | Website                              | www.mina                     | an.com                 | e 🖉           |                            |   |
| ଙ Edit ୨ Ca | ancel                                |                              |                        |               |                            |   |

Figure: Add Legal Document

- 2. To add Official Contact, enter **Contact Type** and **Contact Value** and click on the **Save** button. Once the data is added, it appears on **Official Contact List** as shown in the figure.
- 3. To update the data, click the button in the Action column, make the necessary changes, and then click the **Edit** button below the table to save the changes.

4. If an update is not needed after you click on the button, then click on the Cancel button and click Yes.

#### **10.1.1.5 Parties Document**

This includes document links for the parties.

To add parties document, follow the below steps:

1. Open **KYS>>KYS List>>edit>>Parties Document** menu. It opens the following page.

| Gene   | ral Address Legal  | Document | Official Contact | Parties Document     | Key Persons | Nominee | Party Class | Involvement     | Minan Consultancy (KYS-22) |   |
|--------|--------------------|----------|------------------|----------------------|-------------|---------|-------------|-----------------|----------------------------|---|
| Edi    | t KYS              |          |                  |                      |             |         |             |                 |                            | 0 |
| Docu   | ment Code *        |          |                  |                      |             |         |             | Add document    |                            |   |
| Select | t Doc Id           |          |                  |                      |             |         |             | •               |                            |   |
| 🖺 Sa   | ve 🔈 Cancel        |          |                  |                      |             |         |             |                 |                            |   |
| Par    | ties Document List | :        |                  |                      |             |         |             |                 |                            |   |
| SN.    | Document No.       | D        | ocument Name     | Issue By             |             | lssu    | ed Date     | Issued Date(BS) | Action                     |   |
| 1      | D-108              |          | Tax Report       | Antoinana            |             | 201     | 4-01-02     | 2070-09-18      | ×                          |   |
| 2      | D-107              | (        | Citizenship      | - in a state         |             | 202     | 2-06-20     | 2079-03-06      | <b>Z</b> X                 |   |
| 3      | D-104              |          | Disposal         | <del>Clija Shr</del> | outra       | 202     | 2-06-17     | 2079-03-03      | <b>X</b>                   |   |

**Figure: Add Parties Document** 

- 2. To add Parties Document, select the **Document Code** from the dropdown and click on the **Save** button. Once the data is added, it appears on **Parties Document List** as shown in the figure.
- 3. To Add New Document click on **b**utton next to the Document code field, the following popup will appear.

| Add Document      | ×                |
|-------------------|------------------|
| Doc Type *        | Name Of Doc *    |
| Select Doc Type 👻 | Name Of Doc      |
| Issued Date(AD)*  | Issued Date(BS)* |
| 2022-06-21        | 2079-03-07       |
| Issued By *       | Issued To        |
| Issued By         | Issued To        |
| Party             | Document No      |
| Select Party      | Document No      |
|                   |                  |
| Scan Of Doc       |                  |
|                   | Select           |
|                   |                  |
|                   |                  |
|                   |                  |
| Drop              | files here       |
|                   |                  |
|                   |                  |
|                   |                  |
|                   | 🖺 Save 🛛 🗙 Close |

Figure: Add Document

Enter necessary fields and click on the save button. Once the data is added, it appears on **Parties Document List**.

4. To update the data, click the *solution* button in the Action column, following popup will appear.

| Edit Document                                                                                            |                                                                   | ×                       |
|----------------------------------------------------------------------------------------------------|-------------------------------------------------------------------|-------------------------|
| Doc Type *<br>Sales Related<br>Issued Date(AD)*<br>2014-01-02<br>Issued By *<br>Handho Shacaba-<br>Party | Name<br>Tax Rep<br>Issued<br>2070-05<br>Issued<br>Issued<br>Docum | Of Doc * oort Date(BS)* |
| Apurma Poudel (KYS-4) 🗶                                                                                  |                                                                   |                         |
| Scan Of Doc                                                                                              |                                                                   |                         |
|                                                                                                    | select<br>Drop files he                                           | ere                     |
|                                                                                                    |                                                                   | ☐ Update ★ Close        |

**Figure: Edit Document** 

Here, make necessary edits and click on the update button.

#### 10.1.1.6 Key Persons

To add key persons, follow the below steps:

1. Open **KYS>>KYS List>>edit>>Key Persons** menu. It opens the following page.

| General   | Address Legal De | ocument Official Contact Parties Do | cument Key Persons Nominee | Party Class Involvement | Minan Consultancy (KYS-22) |   |
|-----------|------------------|-------------------------------------|----------------------------|-------------------------|----------------------------|---|
| Edit K    | YS               |                                     |                            |                         |                            | • |
| Party Na  | ime *            |                                     | Relation                   |                         |                            |   |
| Search Pa | rty Name         |                                     | Relation                   |                         |                            | + |
| 🖹 Save    | ່ງ Cancel        |                                     |                            |                         |                            |   |
| Key Pe    | erson List       |                                     |                            |                         |                            |   |
| SN.       | Party No         | Key Name                            | Relation                   | Contact Detail          | Action                     |   |
| 1         | KYS-9            | Bishesh Shrestha(KYS-9)             | Friend                     |                         | <b>Z</b> X                 |   |

**Figure: Add Key Persons** 

- 2. To add Key Persons, enter **Party Name** and **Relation** if required and click on the **Save** button. Once the data is added, it appears on **Key Persons List** as shown in the figure.
- 3. If the key person is not a party then click on **b** button next to the Relation field, the following popup will appear.

| Key Person          |   |               | ×            |
|---------------------|---|---------------|--------------|
| Name *              |   | Relation      |              |
| Name                |   | Relation      |              |
| Contact Type        |   | Contact Value |              |
| Select Contact Type | Ŧ | Contact Value | +            |
|                     |   |               | Save × Close |

#### Figure: Add New Key Person

Enter necessary fields. To add multiple contacts, click on the **+** next to the Contact Value field. Finally, click on the **Save** button. Once the data is added, it appears on **Key Person List**.

4. To update the data, click the *button* in the Action column and make necessary edits.

#### 10.1.1.7 Nominee

To add Nominee, follow the below steps:

1. Open **KYS>>KYS List>>edit>>Nominee** menu. It opens the following page.

| General                                       | Address Legal Document C  | Official Contact | Parties Document | Key Persons | lominee  | Party Class | Involvement    | Minan Consulta | ancy (KYS-22) |   |
|-----------------------------------------------|---------------------------|------------------|------------------|-------------|----------|-------------|----------------|----------------|---------------|---|
| Edit K                                        | YS                        |                  |                  |             |          |             |                |                |               | 0 |
| Party Na                                      | ame *                     |                  |                  |             | Relation | *           |                |                |               |   |
| Enter code of Party if there is already Party |                           |                  |                  |             | Relation |             |                |                |               | + |
|                                               |                           |                  |                  |             |          |             |                |                |               |   |
| Save                                          | ວ Cancel                  |                  |                  |             |          |             |                |                |               |   |
| Nomir                                         | nee List                  |                  |                  |             |          |             |                |                |               |   |
| SN.                                           | Nominee                   |                  |                  | Re          | elation  | C           | Contact Detail | Action         |               |   |
| 1                                             | M and C Coorporation(KYS- | -20)             |                  | Cl          | ient     |             |                | I 🖉 🗙          |               |   |
|                                               |                           |                  |                  |             |          |             |                |                |               |   |

Figure: Add Nominee

- 2. To add Nominee, enter **Party Name** and **Relation** and click on the **Save** button. Once the data is added, it appears on **Nominee List** as shown in the figure.
- 3. If the nominee is not a party then click on to button next to the Relation field, the following popup will appear.

| Nominee             |   |               | ×            |
|---------------------|---|---------------|--------------|
| Name *              |   | Relation *    |              |
| Name                |   | Relation      |              |
| Contact Type        |   | Contact Value |              |
| Select Contact Type | Ψ | Contact Value | +            |
|                     |   |               | Save × Close |

#### Figure: Add New Nominee

Enter necessary fields. To add multiple contacts, click on the **t** next to the Contact Value field. Finally, click on the **Save** button. Once the data is added, it appears on **Nominee List**.

4. To update the data, click the *is* button in the Action column and make necessary edits.

#### 10.1.1.8 Party Class

This specifies whether a party is a supplier, an employee, student, shareholder or any other type of user.

To add Party Class, follow the below steps:

1. Open **KYS>>KYS List>>edit>>Party Class** menu. It opens the following page.

| General | Address L  | egal Document | Official Contact | Parties Document   | Key Persons | Nominee Party Clas | s Involvement   | Minan Co | onsultancy (KYS-22) |   |
|---------|------------|---------------|------------------|--------------------|-------------|--------------------|-----------------|----------|---------------------|---|
| Edit K  | YS         |               |                  |                    |             |                    |                 |          |                     | Q |
|         |            | Party         | Type *           | Select Party Type  | •           | Block              | Select Block    | ~        |                     |   |
|         |            | Sub B         | llock            | Select Sub Block   | Ŧ           | Category           | Select Category | Ŧ        |                     |   |
|         |            | Sub C         | ategory          | Select Sub Categor | y <b>•</b>  |                    |                 |          |                     |   |
|         |            | 🖹 Sa          | ve 🤊 Cancel      |                    |             |                    |                 |          |                     |   |
| Party   | Class List |               |                  |                    |             |                    |                 |          |                     |   |
| SN.     | Party Ty   | /pe           | Block            |                    | Sub Block   | Category           | Sub Category    |          | Action              |   |
| 1       | Share H    | lolders       | Promo            | ters               |             |                    |                 |          | Ø 🗙                 |   |
| ☑ Edit  | ່ວ Cancel  |               |                  |                    |             |                    |                 |          |                     |   |

**Figure: Add Party Class** 

- 2. To add Party Class, enter necessary details and click on the **Save** button. Once the data is added, it appears on **Party Class List** as shown in the figure.
- 3. To update the data, click the button in the Action column, make the necessary changes, and then click the **Edit** button below the table to save the changes.
- 4. If an update is not needed after you click on the button, then click on the Cancel button and click Yes.

#### 10.1.1.9 Involvement

To add Involvement, follow the below steps:

1. Open **KYS>>KYS List>>edit>>Involvement** menu. It opens the following page.

| General         | Address Legal Document Official Contac | t Parties Document | Key Persons Nominee Party Cla | ss Involvement | Minan Consultancy (KYS-22) |   |
|-----------------|----------------------------------------|--------------------|-------------------------------|----------------|----------------------------|---|
| Edit K          | YS                                     |                    |                               |                |                            | • |
|                 | Organization *                         | Organization       | Position *                    | Position       |                            |   |
|                 | Remark                                 | Remark             |                               |                |                            |   |
|                 | 🖺 Save 🔊 Cancel                        |                    |                               |                |                            |   |
| Involv          | rement List                            |                    |                               |                |                            |   |
| SN.             | Organization                           |                    | Position                      | Remark         | Action                     |   |
| 1               | Minan Consultancy                      |                    | CEO                           |                |                            |   |
| <b>I</b> ∉ Edit | Cancel                                 |                    |                               |                |                            |   |

**Figure: Involvement** 

- 2. To add Involvement, enter necessary details and click on the **Save** button. Once the data is added, it appears on **Involvement List** as shown in the figure.
- 3. To update the data, click the button in the Action column, make the necessary changes, and then click the *click* button below the table to save the changes.
- 4. If an update is not needed after you click on the button, then click on the Cancel button and click Yes.

# 10.1.2 KYS List

1. Open **KYS>>KYS List** menu. It opens the following **KYS List** page.

| KYS   |          |                   |                |                      |           |        |        |  |  |  |
|-------|----------|-------------------|----------------|----------------------|-----------|--------|--------|--|--|--|
| KYS I | KYS List |                   |                |                      |           |        |        |  |  |  |
| S.N.  | Party No | Name              | Party Category | Date of Creation/Dob | Pan No    | Status | Action |  |  |  |
| 1     | KYS-22   | Minan Consultancy | Individual     |                      | 712574000 |        | • 🖉 🗙  |  |  |  |
|       |          |                   |                |                      |           |        |        |  |  |  |

**Figure: KYS List** 

The saved data will be listed in **KYS** List.

Note: The General, Address, Legal Document, Official Contact, Parties Document, Key Persons, Nominee, Party Class and Involvement can be opened by clicking *solution* in the list page.

# 10.1.3 Party Report

A complete report on the party will be generated, and users will be able to view the detailed information.

Follow the below steps to view party report

1. Open **KYS>>Party Report** menu. It opens the following **Party Report** page.

| Party Report Select Option |          |                   |                |                      |           |         |         |  |
|----------------------------|----------|-------------------|----------------|----------------------|-----------|---------|---------|--|
| Party                      | Report   |                   |                |                      |           |         | R 🖪 🖹 📀 |  |
| S.N.                       | Party No | Name              | Party Category | Date of Creation/Dob | Pan No    | Details |         |  |
| 1                          | KYS-22   | Minan Consultancy | Individual     |                      | 740524000 | ۲       |         |  |

**Figure: Party Report** 

Select Option allows the user to decide which columns they want to view.

| Party Repo | rt       |                   |                | Select Option    |
|------------|----------|-------------------|----------------|------------------|
|            |          |                   |                |                  |
|            |          |                   |                | ✓Party No        |
| S.N.       | Party No | Name              | Party Category | Name             |
| 1          | KYS-22   | Minan Consultancy | Individual     |                  |
|            |          |                   |                | Party Category   |
|            |          |                   |                | Date of Creation |
|            |          |                   |                | Pan No           |
|            |          |                   |                | ✓ Details        |

Figure 71: Select Option

Date of Creation and Pan No are unchecked, so these columns are not displayed in the table.

# **10.2 Document**

Different types of documents attachment can be entered here. A document can be a passport, citizenship, license, company documents, business paperwork, or general documents. The document can be on a party basis. Documents can be about any subject.

# **10.2.1 Create Document**

#### 10.2.1.1 Steps

1. Open **Document>>Create Document** menu. It opens the following **Add Document** page.

| - | Dashboard           |          | Document         |                 |   |                  |                 | (C) (C) (C) (C) (C) (C) (C) (C) (C) (C) |
|---|---------------------|----------|------------------|-----------------|---|------------------|-----------------|-----------------------------------------|
| U | Auth                | <        | Add Document     |                 |   |                  |                 | ٥                                       |
|   | 10/5                |          | Doc Type *       | Select Doc Type | Ŧ | Name Of Doc *    | Name Of Doc     |                                         |
| - | KYS                 | <u>`</u> | Issued Date(AD)* | 2022-06-21      |   | Issued Date(BS)* | 2079-03-07      |                                         |
|   | Document            | ~        | Issued By*       | Issued By       |   | Issued To        | Issued to       |                                         |
| _ |                     | _        | Party            | Select Party    |   | Document Number  | Document Number |                                         |
| 0 | Document List       |          |                  |                 |   |                  |                 |                                         |
| 0 | Create Document     |          |                  |                 |   | Select           |                 |                                         |
| 0 | Document Report     |          | Scan Of Doc      |                 | D | rop files here   |                 |                                         |
| 0 | Document Link       |          |                  |                 |   | rop meo nere     |                 |                                         |
| 0 | Assets Management   | <        |                  |                 |   |                  |                 |                                         |
| 0 | Receipt and Payment |          | Save ESave and   | List Cancel     |   |                  |                 |                                         |

**Figure: Add Document** 

- 2. Enter the required details.
- 3. Click **Save** or **Save and List** button to save the data.

## 10.2.2 Document List

#### 10.2.2.1 Steps

1. Open **Document>>Document List** menu. It opens the following **Document List** page.

| D | ocum | ient      |               |             |        |             |                |                     |           | <b>B</b> Q |
|---|------|-----------|---------------|-------------|--------|-------------|----------------|---------------------|-----------|------------|
|   | Docu | ment List |               |             |        |             |                |                     |           | 🖹 🚺 📄 📀    |
|   | S.N. | Doc Code  | Doc Туре      | Name Of Doc | Doc No | Issued Date | Issued Date Bs | lssued By           | Issued To | Action     |
|   | 1    | D-108     | Sales Related | Tax Report  |        |             |                | Anisian Channetter. |           |            |

Figure 73: Document List

The saved data will be listed in **Document List.** 

## **10.2.3 Document Report**

#### 10.2.3.1 Steps

Open **Document>>Document Report** menu. It opens the following **Document Report** page.

| 20 | Dashboard       |   | Docur     | ment Report            |                           |                                   |                              |                              |                    |          |          | ٩            |
|----|-----------------|---|-----------|------------------------|---------------------------|-----------------------------------|------------------------------|------------------------------|--------------------|----------|----------|--------------|
| U  | Auth            | < | Doc       | ument Report           |                           |                                   |                              |                              |                    |          | X        |              |
| 4  | күз             | < | S.N.<br>1 | Document Code<br>D-109 | Document Type<br>Passport | Name of Document<br>Passport size | Issue Date(AD)<br>2022-06-21 | Issue Date(BS)<br>2079-03-07 | Issue By<br>Office | Issue To | Scan Doc | Actions<br>© |
|    | Document        | ~ |           |                        |                           |                                   |                              |                              |                    |          |          |              |
| 0  | Document List   |   |           |                        |                           |                                   |                              |                              |                    |          |          |              |
| 0  | Create Document |   |           |                        |                           |                                   |                              |                              |                    |          |          |              |
| c  | Document Report |   |           |                        |                           |                                   |                              |                              |                    |          |          |              |

**Figure: Document Report** 

# 10.2.4 Document Link

This allows user to link documents to a party, account, Sales, Purchase, Receipt, Payment, and so on.

#### 10.2.4.1 Steps

1. Open **Document>>Document Link** menu. It opens the following **Document Link** page.

| Document Link                     |                                                                                                    |                                                                                                    |
|-----------------------------------|----------------------------------------------------------------------------------------------------|----------------------------------------------------------------------------------------------------|
| Document Link                     |                                                                                                    | <b>O</b>                                                                                                    |
| Document Link Document Type *     | Linked Documents<br>D-108(Tax Report)- Issued By vanishe Shreathe                                             | Un-Linked Documents<br>D-109(Passport size)- Issued By : Office                                                    |
| Select Doc Type                   | D-107(Citizenship)- Issued By <del>Massime</del><br>D-106(Disposed Items)- Issued By <del>Million Panto</del> | D-95(Purchase Report)- Issued By : design Rollings<br>D-91(PR Report)- Issued By : design Rollings<br>1 2 3 4 Next |
| Party Code/Name *<br>Select Party |                                                                                                    |                                                                                                    |
| 醫 Save                            |                                                                                                    |                                                                                                    |

Figure: Document Link

- 2. To link documents to multiple parties, select **Document Type**, **Document** and the **Party Code/Name** and Click on the **Save** button.
- 3. The document that are linked to a party will appear in the **Linked Documents** and the documents that are not linked to a party will appear in the **Un-Linked Documents** as shown in the figure.

# **10.3 Receipt and Payment**

#### **10.3.1 Create Receipt Record**

#### 10.3.1.1 Steps

1. Open **Receipt and Payment>>Create Receipt Record** menu. It opens the following **Add Receipt Record** page.

|     | Dasinoaru                               | 1  | Receipt Record         |                     |              |     |                    |                           |         | ΞQ      |
|-----|-----------------------------------------|----|------------------------|---------------------|--------------|-----|--------------------|---------------------------|---------|---------|
| U   | Auth                                    | <  | Add Receipt Record     |                     |              |     |                    |                           |         | \$ O    |
| ۵   | KYS                                     | Ś. |                        | Receipt From *      | Receipt From |     | On Behalf Of Party | Search On Behalf Of Party |         |         |
|     |                                         |    |                        | Value Date Format * | AD           | × • | Value Date (AD)    | Value Date                |         |         |
|     | Document                                | <  | Receipt Details        |                     |              |     |                    |                           |         |         |
| ۵   | Assets Management                       | <  | Receipt Type           | Receipt For         |              |     |                    | A                         | mount   | Actions |
| [9] | Receipt and Payment                     | ~  | Select Receipt Type    | ×                   |              |     |                    |                           |         |         |
|     | ,,,,,,,,,,,,,,,,,,,,,,,,,,,,,,,,,,,,,,, | _  | Mode Of Receipt *      |                     |              |     |                    |                           |         |         |
| 0   | Receipt Record List                     |    | Document Code          |                     |              |     |                    | Add d                     | ocument |         |
| 0   | Create Receipt Record                   |    | Select Document Code   |                     |              |     |                    | •                         |         |         |
| 0   | Payment Record List                     |    | B Save ≣ Save and List | ⊖Print ⊃Cancel      |              |     |                    |                           |         |         |
| 0   | Create Payment Record                   |    |                        |                     |              |     |                    |                           |         |         |

Figure: Add Receipt Record

2. To change the date, click on the 🖸 button. User can select AD or BS from the date format dropdown and insert the date accordingly.

| Receipt Record     |               |    |   |                    |            |     |
|--------------------|---------------|----|---|--------------------|------------|-----|
| Add Receipt Record |               |    |   |                    |            | • • |
| Receipt            | Date Format * | AD | × | Receipt Date(AD) * | 2022-06-21 |     |

Figure: Receipt Record Settings

- 3. Enter the required details. Click on the 🔁 to add new document.
- 4. Click **Save** or **Save and List** or **Print** button to save the data.

# 10.3.2 Receipt Record List

#### 10.3.2.1 Steps

1. Open **Receipt and Payment>>Receipt Record List** menu. It opens the following **Receipt Record List** page.

| Rece | Receipt Record List |              |                                  |                           |             |                      |              |  |  |  |
|------|---------------------|--------------|----------------------------------|---------------------------|-------------|----------------------|--------------|--|--|--|
| S.N. | Receipt No          | Receipt Date | Receipt From                     | On Behalf Of Party        | Received By | Total Amount         | Action       |  |  |  |
| 1    | RPT-188             | 2022-06-20   |                                  | Minan Consulatncy(KYS-22) | office      | <del>194000.00</del> | V-RPT-102    |  |  |  |
| 2    | RPT-187             | 2022-06-20   | <b>Bijay Electronics Concern</b> | Bijay Electronics Concern | Aastha      |                      | 🔍 🔍 V-RPT-40 |  |  |  |
| 3    | RPT-186             | 2022-06-20   | Manjita Kharel                   |                           | Aastha      |                      | V-RPT-101    |  |  |  |
| L    |                     |              |                                  |                           |             |                      | 1 2 Next     |  |  |  |

#### Figure: Receipt Record List

The saved data will be listed in **Receipt Record List.** 

# **10.3.3 Create Payment Record**

#### 10.3.3.1 Steps

1. Open **Receipt and Payment>>Create Payment Record** menu. It opens the following **Add Payment Record** page.

|   | Document              |   | Payment Record       |                      |                           |                |             |          |
|---|-----------------------|---|----------------------|----------------------|---------------------------|----------------|-------------|----------|
|   | Document              | Ì | Add Payment Record   |                      |                           |                |             | <b>0</b> |
| 0 | Assets Management     | < |                      | Payment To *         | Payment To                | Payment By *   | Payment By  |          |
|   | Perceipt and Payment  | ~ |                      | Value Date Format *  | AD × 🔻                    | Value Date(AD) | Value Date  |          |
|   | Receipt and Payment   | Ť |                      | On Behalf Of Party * | Search On Behalf Of Party | Payment For *  | Payment For |          |
| 0 | Receipt Record List   |   |                      | Payment Type *       | Select Payment Type 🔹     |                |             |          |
| 0 | Create Receipt Record |   | Payment Details      |                      |                           |                |             |          |
|   | create Receipt Record |   | Mode Of Payment *    |                      |                           |                |             |          |
| 0 | Payment Record List   |   | Document Code        |                      |                           |                | Add         | document |
| 0 | Create Payment Record | ] | Select Document Code |                      |                           |                | •           |          |
| 0 | Receipt Report        |   | Save 🗄 Save and List | ⊖Print つ Cancel      |                           |                |             |          |

**Figure: Add Payment Record** 

2. To change the date, click on the solution. User can select AD or BS from the date format dropdown and insert the date accordingly.

| Payment Record     |                          |     |                    |            |     |
|--------------------|--------------------------|-----|--------------------|------------|-----|
| Add Payment Record |                          |     |                    |            | * O |
|                    | Payment Date Format * AD | × × | Payment Date(AD) * | 2022-06-21 |     |

#### **Figure: Payment Record Settings**

3. To add the payment details, select payment type, a table will appear on the basis of **Payment Type.** 

|                 | Payment Type * | SSF  | × 🔻 |        |         |        |
|-----------------|----------------|------|-----|--------|---------|--------|
| Payment Details |                |      |     |        |         |        |
| Month and Year  | Employee Code  | SSID |     | Amount | Remarks | Action |
|                 |                |      |     |        |         |        |
| Mode Of Payment |                |      |     |        |         |        |

#### **Figure: Add Payment Details**

- 4. Now, enter the required details in the remaining fields. Click on the 🔁 to add new document.
- 5. Click **Save** or **Save and List** or **Print** button to save the data.

# 10.3.4 Payment Record List

#### 10.3.4.1 Steps

1. Open **Receipt and Payment>>Payment Record List** menu. It opens the following **Payment Record List** page.

| Pay  | Payment Record List |              |                 |                              |                    |           |           |  |  |  |
|------|---------------------|--------------|-----------------|------------------------------|--------------------|-----------|-----------|--|--|--|
| S.N. | Payment No.         | Payment Date | Payment To      | On Behalf Of Party           | Payment By         | Total Amt | Action    |  |  |  |
| 1    | PMT-187             | 2022-06-20   | office          | L.S. Private Limited(KYS-18) | Aastha             |           | V-PMT-48  |  |  |  |
| 2    | PMT-186             | 2022-06-20   | Anisha Shrestha | Anisha Shrestha              | Aastha             |           | V-PMT-76  |  |  |  |
| 3    | PMT-185             | 2022-06-20   | office          | Esha Pradhan(KYS-7)          | Sudhikshya Sapkota | 112700.00 | V-PMT-180 |  |  |  |

Figure: Payment Record List

The saved data will be listed in **Payment Record List**.

# 10.3.5 Receipt Report

The overall report of the receipt will be generated and can be viewed through this module.

#### 10.3.5.1 Steps

Open **Receipt and Payment>>Receipt Report** menu. It opens the following **Receipt Report** page.

| Rece | eceipt Report |                 |                           |                           |                 |          |  |  |  |  |
|------|---------------|-----------------|---------------------------|---------------------------|-----------------|----------|--|--|--|--|
| SN.  | Receipt No    | Date of Receipt | Receipt From              | On Behalf of Party Name   | Mode of Receipt | Actions  |  |  |  |  |
| 1    | RPT-188       | 2022-06-20      |                           | Minan Consulatncy(KYS-22) | Cash            | ۲        |  |  |  |  |
| 2    | RPT-187       | 2022-06-20      | Bijay Electronics Concern | Bijay Electronics Concern | Card            | ۲        |  |  |  |  |
| 3    | RPT-186       | 2022-06-20      | Manjita Kharel            |                           | Bank            | ۲        |  |  |  |  |
|      |               |                 |                           |                           |                 | 1 2 Next |  |  |  |  |

#### Figure: Receipt Report

#### **10.3.6 Payment Report**

The detailed report of the payment will be generated and can be viewed through this module.

#### 10.3.6.1 Steps

Open **Receipt and Payment>>Receipt Report** menu. It opens the following **Receipt Report** page.

| Payment Report |             |                 |                 |                              |                 |              |                    |         |  |
|----------------|-------------|-----------------|-----------------|------------------------------|-----------------|--------------|--------------------|---------|--|
| SN.            | Payment No. | Date of Payment | Payment To      | On Behalf of Party Name      | Mode of Payment | Payment For  | Payment By         | Actions |  |
| 1              | PMT-187     | 2022-06-20      | office          | L.S. Private Limited(KYS-18) | Bank            | Purchase     | Aastha             | ۲       |  |
| 2              | PMT-186     | 2022-06-20      | Anisha Shrestha | Anisha Shrestha              | Card            | Sales Return | Aastha             | ۲       |  |
| 3              | PMT-185     | 2022-06-20      | office          | Esha Pradhan(KYS-7)          | Card            | Sales        | Sudhikshya Sapkota | ۲       |  |

Figure: Payment Report

# **10.4 Billing**

This module keeps track of the list of goods or services sold to a customer alongside the price, quantity, and other relevant information. Here the invoice will be generated which can be printed by the user.

# **10.4.1 Create Sales**

#### 10.4.1.1 Steps

1. Open **Billing>>Create Sales** menu. It opens the following **Add Sales** page.

|   | RIS<br>Recommende     |   | Payment Record       |                      |                           |                |             |          |
|---|-----------------------|---|----------------------|----------------------|---------------------------|----------------|-------------|----------|
|   | Document              | Ś | Add Payment Record   |                      |                           |                |             | • •      |
| 0 | Assets Management     | < |                      | Payment To *         | Payment To                | Payment By *   | Payment By  |          |
|   | Dessist and Desmant   |   |                      | Value Date Format *  | AD × 🔻                    | Value Date(AD) | Value Date  |          |
|   | Receipt and Payment   | Ť |                      | On Behalf Of Party * | Search On Behalf Of Party | Payment For *  | Payment For |          |
| 0 | Receipt Record List   |   |                      | Payment Type *       | Select Payment Type 🔹 🔻   |                |             |          |
| ~ |                       |   | Payment Details      |                      |                           |                |             |          |
| 0 | Create Receipt Record |   | Mode Of Payment *    |                      |                           |                |             |          |
| 0 | Payment Record List   |   | Cash × •             |                      |                           |                |             |          |
| 0 | Create Payment Record | 1 | Select Document Code |                      |                           |                |             | locument |
|   | create rayment hecord | 1 |                      |                      |                           |                |             |          |
| 0 | Receipt Report        |   | Save 🗄 Save and List | ⊖Print ່ວ Cancel     |                           |                |             |          |

Figure: Add Sales

2. To change the **Date, Branch, Counter and Bill Type**, click on the **button**. User can select AD or BS from the date format dropdown and insert the date accordingly.

| Sales     |               |             |     |                 |            |     | <b>a</b>    |
|-----------|---------------|-------------|-----|-----------------|------------|-----|-------------|
| Add Sales |               |             |     |                 |            |     | <b>\$</b> 0 |
|           | Date Format * | AD          | × T | Bill Date(AD) * | 2022-06-21 |     |             |
|           | Branch *      | Main Branch | × × | Counter *       | A          | × ¥ |             |
|           | Bill Type *   | Goods       | × ▼ | Godown *        | Main       | × ▼ |             |

**Figure: Sales Settings** 

3. To create sales, first the user enters Customer Name or Party Name. If the user wants to enter **Party Name**, then user can click on the slider else if the user wants to enter **Customer Name** then user can again click on the slider.

| Customer Name  | Customer Name | Party Name | Search Party Name/Mobile Number |
|----------------|---------------|------------|---------------------------------|
| Figure: Slider |               |            |                                 |

4. Now, select the **Items Name** and **Quantity** and press **Enter** key. The items will be added to the list. If the user presses **Enter** in the **Items Name** field, then quantity of that item will be inserted as 1.

| Insert Items       |                  |            |          |         |        |               |
|--------------------|------------------|------------|----------|---------|--------|---------------|
| Items Name *       |                  | Quantity * | Unit *   |         | Rate * | Amount *      |
| Scale/30 cm long 1 |                  | Pieces     |          | 500.00  | 500.00 |               |
| SN                 | Items Name       |            | Quantity | Unit    | Pate   | Amount Action |
| 1                  | Scale/30 cm long |            | 2        | Pieces  | 50     |               |
| -                  | beate/be en tong |            | *        | T Teces | 50     |               |

**Figure: Insert Items** 

5. To add new items, click on the New Items button, following popup will appear.

| Insert New Items | s  |              |    |                 |    |                     | ×               |
|------------------|----|--------------|----|-----------------|----|---------------------|-----------------|
| Block *          |    | Sub Block    |    | Category        |    | Sub Category        |                 |
| Select Block     | Ψ. | Select Block |    | Select Category | Ψ. | Select Sub Category |                 |
| Items Name       |    | Unit         | Sp | ecification     |    | Acti                | ion             |
|                  |    | Pieces       | Ψ  |                 |    |                     |                 |
|                  |    |              |    |                 |    | 🖺 Save              | <b>D</b> Cancel |

**Figure: Insert New Items** 

Insert the details and click on the **Save** button. After that **Tax and Pp Rate** popup will appear, which is shown in the figure below.

| Tax and Sales Ra | ate    |          |                     |                            |         |
|------------------|--------|----------|---------------------|----------------------------|---------|
| Items Name       | Units  | Vat Rate | Excise Rate         | Service Tax Rate           | Discoun |
| Scale/20cm       | Pieces | Amt 13   | % 🗌 Amt Excise Rate | % 🔲 Amt Service Tax Rate % | □Amt    |
|                  |        |          |                     |                            |         |
|                  |        |          |                     |                            |         |
|                  |        |          |                     |                            |         |
|                  |        |          |                     | 🖹 Save 🖸                   | Cancel  |

Figure: Tax and SP Rate

Insert the rates if required and click on the **Save** button. Once the item is saved, it will appear in the Items Name dropdown, which is shown in the figure below.

| Insert Items       |            |          |        |        |            |
|--------------------|------------|----------|--------|--------|------------|
| Items Name *       | Quantity * | Unit *   |        | Rate * | Amount *   |
| Scale/20c          | 1          | Pieces   |        | -      | -          |
|                    |            |          |        |        |            |
| Scale/20cm         |            | Quantity | Unit   | Rate   | Amount A   |
| 1 Scale/SV cm long |            | 2        | Pieces | 500.   | 00 1000.00 |

Figure: New Item

- 6. Now, enter the required details in the remaining fields. Click on the 🔁 to add new document.
- 7. Click **Save** or **Save and List** or **Print** button to save the data.

#### 10.4.2 Sales List

#### 10.4.2.1 Steps

1. Open **Billing>>Sales List** menu. It opens the following **Sales List** page.

| Sales List |         |            |                           |         |              |                 |             |            |             |         |
|------------|---------|------------|---------------------------|---------|--------------|-----------------|-------------|------------|-------------|---------|
| S.N.       | Bill No | Bill Date  | Customer Name             | VAT/PAN | Total Amount | Received Amount | Cash Return | Due Amount | Bill Status | Action  |
| 1          | S-102   | 2022-06-20 | Minan Consulatncy(KYS-22) |         |              |                 | 0.00        | 0.00       | Active      | V-S-102 |
| 2          | S-101   | 2022-06-20 | Manjita Kharel            |         |              |                 | 0.00        | 0.00       | Active      | V-S-101 |

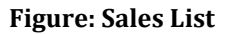

The saved data will be listed in **Sales List.** 

#### 10.4.3 Create Sales Return

#### 10.4.3.1 Steps

1. Open **Billing>>Create Sales Return** menu. It opens the following **Add Sales Return** page.

| Sales Return      |               |                |                  |                       |                        |            |        |                | <b>a</b> |
|-------------------|---------------|----------------|------------------|-----------------------|------------------------|------------|--------|----------------|----------|
| Add Sales Re      | turn          |                |                  |                       |                        |            |        |                | * 0      |
|                   |               |                | Billing Number * |                       | Select Billing Number. | v          |        |                |          |
| Returned Da       | ate(AD): 2022 | -06-21         | Branc            | <b>h:</b> Main Branch |                        | Counter: A |        | Bill Typ       | e:       |
| Insert Items      |               |                |                  |                       |                        |            |        |                |          |
| Items Name *      |               | Quantity *     | Unit *           | Rate *                | Amo                    | ount *     |        |                |          |
| Select Items      | Ŧ             | Quantity       | Unit             | Rate                  | Amo                    | ount       |        |                |          |
| SN                | Items Name    | 3              | Quantity         | Unit                  | Rate                   | Amount     | Action | Sub Total      |          |
|                   |               |                |                  |                       |                        |            |        | Discount       |          |
|                   |               |                |                  |                       |                        |            |        | Taxable Amount |          |
|                   |               |                |                  |                       |                        |            |        | VAT            |          |
| Domorka           |               |                |                  |                       |                        |            |        | Total Amount   |          |
| Remarks           |               |                |                  |                       |                        |            |        | Totat Amount   |          |
|                   |               |                |                  |                       |                        |            |        | Payment        |          |
| Mada Of Payma     | nt *          |                |                  |                       |                        |            | ///.   | Anount         |          |
| Cash              | н.<br>× т     |                |                  |                       |                        |            |        |                |          |
| Document Code     |               |                |                  |                       |                        |            |        | Add document   |          |
| Select Document C | ode           |                |                  |                       |                        |            |        | -              |          |
|                   |               |                |                  |                       |                        |            |        |                |          |
| 🖹 Save 🗮 Sav      | e and List    | Print D Cancel |                  |                       |                        |            |        |                |          |

#### Figure: Add Sales Return

2. To change the **Date, Branch and Counter**, click on the **o** button. User can select AD or BS from the date format dropdown and insert the date accordingly.

| Sales Return     |               |             |   |                     |            |     | <b>a</b>  |
|------------------|---------------|-------------|---|---------------------|------------|-----|-----------|
| Add Sales Return |               |             |   |                     |            |     | <b>\$</b> |
|                  | Date Format * | AD          | × | Returned Date(AD) * | 2022-06-21 |     |           |
|                  | Branch        | Main Branch | × | Counter             | A          | × ▼ |           |

**Figure: Sales Return Settings** 

- 3. To create sales return, first the user selects the **Billing Number**. If the user selects the Billing Number, its respective **Party Name, Payment To** and **Bill Type** will be displayed.
- 4. Once the **Billing Number** is selected, **Items Name** can be selected.
- 5. Now, select the **Items Name** and **Quantity** and press **Enter** key. The items will be added to the list.

| Insert Items |            |            |          |        |          |         |        |
|--------------|------------|------------|----------|--------|----------|---------|--------|
| Items Name * |            | Quantity * | Unit *   | Rate * | Amount * |         |        |
| Select Items | •          | Quantity   | Unit     | Rate   | Amount   |         |        |
|              |            |            |          |        |          |         |        |
| SN           | Items Name | 3          | Quantity | Unit   | Rate Ai  | mount   | Action |
| 1            | <b></b> /  |            | 1        | Times  | 1000.00  | 1000.00 |        |
|              |            |            |          |        |          |         |        |
|              |            |            |          |        |          |         |        |

**Figure: Insert Items** 

- 6. Now, enter the required details in the remaining fields. Click on the 🔁 to add new document.
- 7. Click **Save** or **Save and List** or **Print** button to save the data.

#### 10.4.4 Sales Return List

#### 10.4.4.1 Steps

1. Open **Billing>>Sales Return List** menu. It opens the following **Sales Return List** page.

| Sa  | Sales Return List |                 |               |                 |         |              |             |         |
|-----|-------------------|-----------------|---------------|-----------------|---------|--------------|-------------|---------|
| S.N | . Sales No        | Sales Return No | Returned Date | Customer Name   | VAT/PAN | Total Amount | Bill Status | Action  |
| 1   | S-99              | SR-76           | 2022-06-20    | Anisha Shrestha |         | 00101.00     | Active      | V-SR-76 |

#### Figure: Sales Return List

The saved data will be listed in **Sales Return List**.

#### 10.4.5 Sales Report

The detailed report generated through sales and sales return can be viewed through this module. The user can print the detailed report.

#### 10.4.5.1 Steps

Open **Billing>>Sales Report** menu. It opens the following **Sales Report** page.

| Sale | Sales Report Select Option Q |         |            |                           |         |              |                          |             |            |             |       |         |
|------|------------------------------|---------|------------|---------------------------|---------|--------------|--------------------------|-------------|------------|-------------|-------|---------|
| Sa   | les Report                   |         |            |                           |         |              |                          |             |            |             | ×     | 🕒 🖹 📀   |
| SN.  | Types                        | Bill No | Bill Date  | Customer Name             | VAT/PAN | Total Amount | Received Amount          | Cash Return | Due Amount | Bill Status | Actio | ons     |
| 1    | Sales                        | S-102   | 2022-06-20 | Minan Consulatncy(KYS-22) |         |              | -104600-60               | 0.00        | 0.00       | Active      | ۲     | V-S-102 |
| 2    | Sales                        | S-101   | 2022-06-20 | Manjita Kharel            |         |              |                          | 0.00        | 0.00       | Active      | ۲     | V-S-101 |
|      | Sales Return                 | SR-1    | 2022-04-06 | Abhinav                   |         | (0000000)    | - <del>(5000100)</del> - | )           | -          | Active      | ۲     | V-SR-1  |

**Figure: Sales Report** 

# **10.5 Accounting**

This module is responsible for preparing the financial statements, maintaining the general ledger, bills, receipt and payment, and more.

# 10.5.1 Create Journal

#### 10.5.1.1 Steps

1. Open Accounting>>Create Journal menu. It opens the following Add New Journal page.

| Journal                                  |                     |    |              |
|------------------------------------------|---------------------|----|--------------|
| Add New Journal                          |                     |    | ÷ 0          |
| Voucher Type *                           | Select Voucher Type | ▼  |              |
| Insert Ledger Heads/Particulars          |                     |    |              |
| Ledger Heads/Particulars                 | 🛨 Dr                | Cr | Action       |
| Search Ledger Heads/Particulars          |                     |    |              |
| Total Amount                             |                     |    |              |
| Doc Id                                   |                     |    | Add document |
| Select Doc Id                            |                     |    | •            |
| Narration *                              |                     |    |              |
|                                          |                     |    |              |
|                                          |                     |    |              |
| B Save I≡ Save and List A Print O Cancel |                     |    |              |

#### Figure: Add New Journal

2. To change the **Date and Fiscal Year**, click on the **o** button. User can select AD or BS from the date format dropdown and insert the date accordingly.

| Add New Journal |                       |               |               | <b>ت</b> |
|-----------------|-----------------------|---------------|---------------|----------|
| Voucher Type *  | Select Voucher Type 🔻 | Fiscal Year * | 2021/2022 × 🔻 |          |
| Date Format *   | AD × 🔻                | Date(AD) *    | 2022-06-21    |          |

**Figure: Journal Settings** 

3. To create journal, first insert Ledger Heads/Particulars. (*Note: Debit and Credit Amount must be equal*). If the Ledger Heads/Particulars does not exist then click on the + in the Ledger Heads/Particulars column to create new ledger.

| Insert Ledger Heads/Particulars |      |    |        |
|---------------------------------|------|----|--------|
| Ledger Heads/Particulars        | 🛨 Dr | Cr | Action |
| Search Ledger Heads/Particulars |      |    |        |

Once clicked, the following popup will appear.

| Ledger Creation |   |                      | ×              |
|-----------------|---|----------------------|----------------|
| Ledger Group *  |   | Ledger Name          | Action         |
| Direct Expenses | Ŧ | Warehousing Expenses |                |
|                 |   |                      | ■ Save ¥ Close |

**Figure: Ledger Creation** 

Insert **Ledger Group** and **Ledger Name** and click on the **Save** button. Once the Ledger is saved, it will appear in the **Ledger Heads/Particulars'** dropdown, which is shown in the figure below.

| Ledger Heads/Particulars   | Dr   |
|----------------------------|------|
| warehou                    |      |
| GL-72/Warehousing Expenses | 0.00 |

#### Figure: New Ledger

- 4. Now, enter the required details in the remaining fields. Click on the 🔁 to add new document.
- 5. Click **Save** or **Save and List** or **Print** button to save the data.

# 10.5.2 Journal List

#### 10.5.2.1 Steps

1. Open **Accounting>>Journal List** menu. It opens the following **Journal List** page.

| Jour | nal List   |              |            |            | Cheo                      | cked <b>(666) -</b> App | oroved (666) - 🖸 |
|------|------------|--------------|------------|------------|---------------------------|-------------------------|------------------|
| S.N. | Voucher No | Voucher Type | Date       | Date(BS)   | Particulars               | Fiscal Year             | Prepared By      |
| 1    | V-RPT-102  | Receipt      | 2022-06-20 | 2079-03-06 | Cash                      | 2021/2022               | office           |
| 2    | V-S-102    | Sales        | 2022-06-20 | 2079-03-06 | Minan Consulatncy(KYS-22) | 2021/2022               | office           |

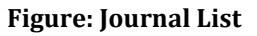

The saved data will be listed in **Journal List**.

There are **Checked Status** and **Approved Status** in the Journal List page, which is only accessible to the authorized user.

#### How to Check or Approve Status?

1. Click on the **Pending** button in the Checked Status column.

| Journal List |            |            |             |             |             | (          | Checked <b>(666) <del>-</del></b> | Approved (666) - 🗿 |                 |
|--------------|------------|------------|-------------|-------------|-------------|------------|-----------------------------------|--------------------|-----------------|
| her Type     | Date       | Date(BS)   | Particulars | Fiscal Year | Prepared By | Checked By | Checked status                    | Approved By        | Approved Status |
| ipt          | 2022-06-20 | 2079-03-06 | Cash        | 2021/2022   | office      |            | Pending                           |                    | Pending         |

Figure: Checked Status

Once clicked, the following popup will appear.

| <b>Check Voucher</b>  |                          |                        |                                                                                                    |        |                         |
|-----------------------|--------------------------|------------------------|----------------------------------------------------------------------------------------------------|--------|-------------------------|
| Date : 2022-06-20 A.I | D. (2079-03-06 B.S.)     | Fiscal Year: 2021/2022 | Voucher No: V-RPT-102                                                                                                    | Vouche | <b>r Type</b> : Receipt |
| Ledger Code           |                          | Ledge                  | r Heads / Particulars                                                                                                    | Dr     | Cı                      |
| GL-11                 | Cash                     |                        |                                                                                                    |        | 0.00                    |
| GL-74                 | Minan Consulatncy(KYS-22 | )                      |                                                                                                    | 0.00   |                         |
|                       |                          |                        | Total                                                                                                    |        |                         |
| In Words: Constants   |                          |                        | and the state of the state of t |        |                         |
| Narration :           |                          |                        |                                                                                                    |        |                         |
| Documents:            |                          |                        |                                                                                                    |        |                         |
| Prepared By : office  |                          |                        |                                                                                                    |        |                         |
|                       |                          |                        |                                                                                                    |        | Check D Cancel          |

Figure: Check Voucher

2. Click on the **Check** button. The status can be **Approved** only after the status is checked. Now click on the **Pending** button in the Approved Status column and finally click on the **Approve** button.

| Approve Voucher                         |                          |                        |            | ×                   |
|-----------------------------------------|--------------------------|------------------------|------------|---------------------|
| Date: 2022-06-20 A.D. (2079-03-06 B.S.) | Voucher No: V-RPT-102    | Fiscal Year: 2021/2022 | Voucher Ty | <b>pe</b> : Receipt |
| Ledger Code                             | Ledger H                 | Heads / Particulars    | Dr         | Cr                  |
| GL-11 Cash                              |                          |                        | 104600-60  | 0.00                |
| GL-74 Minan Consulatncy(KYS             | 5-22)                    |                        | 0.00       |                     |
|                                         |                          | Total                  |            | <b>101000101</b>    |
| In Words:                               | let de le letale e proce | Only                   |            |                     |
| Narration :                             |                          |                        |            |                     |
| Documents:                              |                          |                        |            |                     |
| Prepared By : office                    |                          |                        |            |                     |
| Checked By : office                     |                          |                        |            |                     |
|                                         |                          |                        | Арр        | ove 🤉 Cancel        |

**Figure: Approve Voucher** 

Once the status is approved, journal cannot be updated.

# **10.5.3 Trial Balance**

Open **Accounting>>Trial Balance** menu. It opens the following **Trial Balance** page.

| Trial Balance        |               |         |         |             |      |         | C                |
|----------------------|---------------|---------|---------|-------------|------|---------|------------------|
| Trial Balance Report |               |         |         |             |      |         |                  |
|                      |               |         |         |             |      | [       | Date :2022-06-22 |
| SN Group/Ledger      | Туре          | Opening |         | Transaction |      | Closing |                  |
|                      |               | Dr      | Cr      | Dr          | Cr   | Dr      | Cr               |
| 1 Fixed Assets       | Group         | 0.00    | 2000.00 | 0.00        | 0.00 | 0.00    | 2000.00          |
| <b>Pulses bile</b>   | GL-36         | 0.00    | 0.00    | 0.00        | 0.00 | 0.00    | 0.00             |
|                      | (Ledger)      |         |         |             |      |         |                  |
| Laptop               | GL-37         | 0.00    | 0.00    | 0.00        | 0.00 | 0.00    | 0.00             |
|                      | (Ledger)      |         |         |             |      |         |                  |
| Desktop              | GL-38         | 0.00    | 0.00    | 0.00        | 0.00 | 0.00    | 0.00             |
|                      | (Ledger)      |         |         |             |      |         |                  |
| Mouse                | GL-39         | 0.00    | 0.00    | 0.00        | 0.00 | 0.00    | 0.00             |
|                      | (Ledger)      |         |         |             |      |         |                  |
| Monitor              | GL-42         | 0.00    | 0.00    | 0.00        | 0.00 | 0.00    | 0.00             |
|                      | (Ledger)      |         |         |             |      |         |                  |
| - Vehicles           | Group         | 0.00    | 2000.00 | 0.00        | 0.00 | 0.00    | 2000.00          |
| Two Wheelers         | GL-44(Ledger) | 0.00    | 0.00    | 0.00        | 0.00 | 0.00    | 0.00             |
| Four Wheelers        | GL-45(Ledger) | 0.00    | 0.00    | 0.00        | 0.00 | 0.00    | 0.00             |
| Two Wheelers         | Group         | 0.00    | 2000.00 | 0.00        | 0.00 | 0.00    | 2000.00          |
|                      | GL-53(Ledger) | 0.00    | 0.00    | 0.00        | 0.00 | 0.00    | 0.00             |
|                      | GL-54(Ledger) | 0.00    | 2000.00 | 0.00        | 0.00 | 0.00    | 2000.00          |
| <del>tiyandai</del>  | GL-59(Ledger) | 0.00    | 0.00    | 0.00        | 0.00 | 0.00    | 0.00             |
| 2 Investment         | Group         | 0.00    | 0.00    | 0.00        | 0.00 | 0.00    | 0.00             |
| 3 Other Current      | Group         | 0.00    | 0.00    | 0.00        | 0.00 | 0.00    | 0.00             |
| Assets               |               |         |         |             |      |         |                  |

**Figure: Trial Balance** 

• User can filter the trial balance report. By clicking filter button in the navbar, user needs to select a time period, and then the report of the selected date will appear on the screen. Time period can be a fiscal year or between certain dates.

|             | ٩       |                |   |                | Q  |
|-------------|---------|----------------|---|----------------|----|
| Fiscal Year | ×       | Period         |   |                | Ŧ  |
| 2021/2022   | -       | 06 / 13 / 2022 | ۵ | 06 / 22 / 2022 | ۵  |
|             | Q Fetch |                |   | Q Fetch        | ้อ |

## Figure: Trial Balance Filter

| Tri | ial Balance Report  |               |         |         |          |            |                  |                       |
|-----|---------------------|---------------|---------|---------|----------|------------|------------------|-----------------------|
|     |                     |               |         |         |          | From Date: | 2022-06-13 To Da | <b>te:</b> 2022-06-22 |
| SN  | Group/Ledger        | Туре          | Opening |         | Transact | on         | Closing          |                       |
|     |                     |               | Dr      | Cr      | Dr       | Cr         | Dr               | Cr                    |
| 1   | Fixed Assets        | Group         | 0.00    | 2000.00 | 0.00     | 0.00       | 0.00             | 2000.00               |
|     | Pulsar-bike         | GL-36         | 0.00    | 0.00    | 0.00     | 0.00       | 0.00             | 0.00                  |
|     |                     | (Ledger)      |         |         |          |            |                  |                       |
|     | Laptop              | GL-37         | 0.00    | 0.00    | 0.00     | 0.00       | 0.00             | 0.00                  |
|     |                     | (Ledger)      |         |         |          |            |                  |                       |
|     | Desktop             | GL-38         | 0.00    | 0.00    | 0.00     | 0.00       | 0.00             | 0.00                  |
|     |                     | (Ledger)      |         |         |          |            |                  |                       |
|     | Mouse               | GL-39         | 0.00    | 0.00    | 0.00     | 0.00       | 0.00             | 0.00                  |
|     |                     | (Ledger)      |         |         |          |            |                  |                       |
|     | Monitor             | GL-42         | 0.00    | 0.00    | 0.00     | 0.00       | 0.00             | 0.00                  |
|     |                     | (Ledger)      |         |         |          |            |                  |                       |
| -   | Vehicles            | Group         | 0.00    | 2000.00 | 0.00     | 0.00       | 0.00             | 2000.00               |
|     | Two Wheelers        | GL-44(Ledger) | 0.00    | 0.00    | 0.00     | 0.00       | 0.00             | 0.00                  |
|     | Four Wheelers       | GL-45(Ledger) | 0.00    | 0.00    | 0.00     | 0.00       | 0.00             | 0.00                  |
|     | <b>Two Wheelers</b> | Group         | 0.00    | 2000.00 | 0.00     | 0.00       | 0.00             | 2000.00               |
|     |                     | GL-53(Ledger) | 0.00    | 0.00    | 0.00     | 0.00       | 0.00             | 0.00                  |

Figure: Trial Balance Report between certain date range

• Users can also export the excel file for the selected fiscal year or period by clicking on the button at the top right of the screen.

#### 10.5.4 Ledger

The summarized and classified information from the journals is posted as debits and credits in the ledger. Once the journal is approved it will be displayed in the ledger.

Open Accounting>>Ledger menu. It opens the following Ledger page.

| ſ | Ledger  |          |            |             |                  |                       |                        |      |  |  |
|---|---------|----------|------------|-------------|------------------|-----------------------|------------------------|------|--|--|
|   | Desktop |          |            |             |                  |                       |                        |      |  |  |
|   |         |          |            |             |                  | From Date: 2022-06-01 | <b>To Date:</b> 2022-0 | 6-22 |  |  |
|   | SN.     | Date     | Voucher No | Particulars | Description      | Dr                    | Cr                     |      |  |  |
|   | 1 202   | 22-06-22 | V-J-23     | Bank/GL-14  | cash withdrawn   |                       | ••••• (                | 0.00 |  |  |
|   |         |          |            | Το          | tal              |                       | 0                      | .00  |  |  |
|   |         |          |            |             | Closing Balance: | •••                   |                        |      |  |  |
|   |         |          |            |             |                  |                       |                        |      |  |  |

**Figure: Ledger** 

• Users can filter the Ledger report. By clicking filter button in the navbar, user needs to select ledger and a time period, and then the report of the selected date will appear on the screen. Time period can be a fiscal year or between certain dates.

|                |   |                | ٩       |            |
|----------------|---|----------------|---------|------------|
| desk(GL-51)    |   |                | × -     | desk(GL-5  |
| Period         |   |                | *       | Fiscal Yea |
| 06 / 01 / 2022 | ۲ | 06 / 22 / 2022 | ۲       | 2021/2022  |
|                |   | Q              | Fetch ว |            |

| desk(GL-51) | X |
|-------------|---|
| Fiscal Year | - |
| 2021/2022   |   |

#### Figure: Ledger Filter

| ſ | edger   |         |            |             |                  |                       |          | ٩          |
|---|---------|---------|------------|-------------|------------------|-----------------------|----------|------------|
|   | Desktop |         |            |             |                  |                       | 1        | 2 🖪 📀      |
|   |         |         |            |             |                  | From Date: 2022-06-01 | To Date: | 2022-06-22 |
|   | SN.     | Date    | Voucher No | Particulars | Description      | Dr                    |          | Cr         |
|   | 1 202   | 2-06-22 | V-J-23     | Bank/GL-14  | cash withdrawn   | •                     |          | 0.00       |
|   |         |         |            | То          | otal             | •                     |          | 0.00       |
|   |         |         |            |             | Closing Balance: | •                     |          |            |
|   |         |         |            |             |                  |                       |          |            |

Figure 110: Ledger Report between certain date range

 Users can also export the excel or pdf file for the selected fiscal year or period by clicking on the or button respectively at the top right of the screen.

# 10.5.5 Draft Ledger

The approved as well as non-approved journals are displayed under the draft ledger.

Open Accounting>>Draft Ledger menu. It opens the following Draft Ledger page.

| Draft Ledg | jer        |            |             |                  |                       | ٩                   |
|------------|------------|------------|-------------|------------------|-----------------------|---------------------|
| Desktop    |            |            |             |                  |                       | 🖻 🛃 📀               |
|            |            |            |             |                  | From Date: 2022-06-01 | To Date: 2022-06-22 |
| SN.        | Date       | Voucher No | Particulars | Description      | Dr                    | Cr                  |
| 1          | 2022-06-22 | V-J-23     | Bank/GL-14  | cash withdrawn   |                       | 0.00                |
|            |            |            | т           | otal             |                       | • 0.00              |
|            |            |            |             | Closing Balance: | Stoom                 | •                   |
|            |            |            |             |                  |                       |                     |
|            |            |            |             |                  |                       |                     |

Figure: Draft Ledger

• Users can filter the Ledger report. By clicking filter button in the navbar, user needs to select ledger and a time period, and then the report of the selected date will appear on the screen. Time period can be a fiscal year or between certain dates.

|                |   |                | ٩       |             | ٩         |
|----------------|---|----------------|---------|-------------|-----------|
| desk(GL-51)    |   |                | × .     | desk(GL-51) | X         |
| Period         |   |                | Ŧ       | Fiscal Year |           |
| 06 / 01 / 2022 | ۲ | 06 / 22 / 2022 | ۲       | 2021/2022   | •         |
|                |   | Q              | Fetch ว |             | Q Fetch 🧿 |

# Figure: Draft Ledger Filter

 Users can also export the excel or pdf file for the selected fiscal year or period by clicking on the or button respectively at the top right of the screen.

# **10.5.6 Income Statement**

A summarized report of revenues and expenses is generated and can be viewed on a yearly basis in the income statement.

Open Accounting>>Income Statement menu. It opens the following Income Statement page.

| Inc | ome Statement |                     |             | ٩                    |
|-----|---------------|---------------------|-------------|----------------------|
|     |               |                     |             | Fiscal Year: 2078/79 |
|     | SN.           |                     | Particulars | Amount               |
|     |               | 1 Direct Income     |             | 0.00                 |
|     |               | 2 Indirect Income   |             | 0.00                 |
|     |               | Total Income        |             | 0.00                 |
|     |               | 3 Direct Expenses   |             | 0.00                 |
|     |               | 4 Indirect Expenses |             | 0.00                 |
|     |               | 5 Duty and Taxes    |             | 0.00                 |
|     |               | Total Expenses      |             | 0.00                 |
|     |               | Profit/Loss         |             | 0.00                 |
|     |               |                     |             |                      |

Figure: Income Statement

# **10.5.7 Balance Sheet**

Open **Accounting>>Balance Sheet** menu. It opens the following **Balance Sheet** page.

| Balance Sheet                         | ٥                      |
|---------------------------------------|------------------------|
|                                       | Ø                      |
|                                       | Fiscal Year: 2078/79   |
| SN Particulars Am                     | ount                   |
| 1 Fixed Assets                        | 0.00                   |
| - Vehicles                            | 0.00                   |
| - Office Equipments                   | 0.00                   |
| - Plant and Machineries               | 0.00                   |
| 2 Investment                          | 0.00                   |
| 3 Other Current Assets                | 0.00                   |
| 4 Cash                                | <del>650000-00</del>   |
| Cash in Hand (Ledger)                 | 60000.00               |
|                                       | <del>50000.0</del> 0   |
| 5 Bank                                | <del>-658888.0</del> 0 |
| A A A A A A A A A A A A A A A A A A A | -050000.00             |
| 6 Inventory                           | 0.00                   |
| 7 Sundry Debtors                      | 0.00                   |
| Total Assets                          | 0.00                   |
| 8 Sundry Creditors                    | 0.00                   |
| 9 Bank OD                             | 0.00                   |
| 10 Other Current Liabilities          | 0.00                   |
| 11 Capital                            | 0.00                   |
| 12 Reserve and Surplus                | 0.00                   |
| 13 Profit and Loss                    | 0.00                   |
| 14 Long and Medium term Loan          | 0.00                   |
| - Long Term Loan                      | 0.00                   |
| - Medium Term Loan                    | 0.00                   |
| Profit and Loss                       | 0.00                   |
| Total Liabilities                     | 0.00                   |

**Figure: Balance Sheet** 

*Note: All the receipt, payment, sales, sales return, purchase and purchase return will be automatically posted into the journal.* 

# 11 Vat Khata

# 11.1 Vat User

# 11.1.1 Steps

1. Open **Vat Khata>>Vat User** menu. It opens the following **Vat User** page.

| VAT User |                |                                    |         |                    |             |        |           | <b>B</b> Q |
|----------|----------------|------------------------------------|---------|--------------------|-------------|--------|-----------|------------|
| VAT U    | User List      |                                    |         |                    |             |        |           | O          |
| S.N.     | Company Name   | Email                              | Vat Pan | Address            | Expiry Date | Status | Action    |            |
| 16       | podamibe nepal | him the Open densitien a palacence | ******* | <u> نامینموطنه</u> | 0000-00-00  |        | • 🗹       | ×          |
|          |                |                                    |         |                    |             |        |           |            |
|          |                |                                    |         |                    |             | Pre    | v 1 2 3 4 | 56         |

Figure: Vat User

2. Click **create button** in the navbar, it will open the following **Add Vat User** page.

| VAT User                     |           |         |           |   |  |  |  |  |
|------------------------------|-----------|---------|-----------|---|--|--|--|--|
| Add VAT User                 |           |         |           | 0 |  |  |  |  |
| Company Name *               | Vat Pan * | Email * | Address * |   |  |  |  |  |
| Company Name                 | Vat Pan   | Email   | Address   |   |  |  |  |  |
| Expiry Date                  |           |         |           |   |  |  |  |  |
| Expiry Date                  |           |         |           |   |  |  |  |  |
| B Save ≣ Save and List ອ Can | cel       |         |           |   |  |  |  |  |

Figure: Add Vat User

3. Enter **Company Name, Vat Pan**, valid **Email Address** and **Expiry Date** if required and click on the Save button. The saved data will show in the **Vat User List** page.

(Note: Vat User can be only created by the authorized person i.e. Admin)

# 11.2 Vat Sales

Follow the below steps to create Vat Sales:

1. Open **Vat Khata>>Sales** menu. It opens the following **Vat Sales** page.

| Sa | Sales    |                     |                 |                  |              |               |     |              |        |        |  |  |  |
|----|----------|---------------------|-----------------|------------------|--------------|---------------|-----|--------------|--------|--------|--|--|--|
|    | VAT Sale | es List             |                 |                  |              |               |     |              |        | Ø      |  |  |  |
|    | VAT/PAN  | I Registration Numb | er Start Typing | g to S 🔻 Custome | er Name      |               |     |              |        |        |  |  |  |
|    | S.N      | Fiscal Year         | Month           | Total Sales      | Exempt Sales | Taxable Sales | VAT | Export Sales | Status | Action |  |  |  |
| -  |          |                     |                 |                  |              |               |     |              |        |        |  |  |  |
|    |          |                     |                 |                  |              |               |     |              |        |        |  |  |  |

**Figure: Vat Sales** 

2. Click **create button** in the navbar, it will open the following **Add Vat Sales** page.

| Sales               |           |                   |                      |                        |                           |                                |                           |                     |                                                                                                    |
|---------------------|-----------|-------------------|----------------------|------------------------|---------------------------|--------------------------------|---------------------------|---------------------|----------------------------------------------------------------------------------------------------|
| VAT/PAN Registratio | on Number | Start Typing to S | Cus                  | tomer Name:            | Fiscal Year *             | Select Year 🖉                  | Month *                   | Select Month        | <b>v</b>                                                                                                    |
| Add VAT Sales       | ;         |                   |                      |                        |                           |                                |                           |                     | 0                                                                                                    |
| मिति                | बीजक नम्ब | र<br>सर नाम       | स्थायी लेखा<br>नम्बर | वस्तु वा<br>सेवाको नाम | वस्तु वा सेवाको<br>परिमाण | जम्मा बिक्री /<br>निकासी मुल्य | स्थानीय व<br>छुटको बिद्रि | ρर क<br>∙ मूल्य बिद | कर छुटको बिक्रि मूल्य 0.00<br>करयोग्य बिक्री मूल्य 0.00<br>कर 0.00<br>निकासी 0.00<br>जम्मा बिक्री मुल्य 0.00<br>Remarks: मूल्य in रु |

**Figure: Add Vat Sales** 

3. Select the **Vat/Pan Registration Number**, **Fiscal Year** and **Month.** Now, **Add Sales** button will appear.

| Sales                       |   |                                   |               |           |   |         |      |   |           |
|-----------------------------|---|-----------------------------------|---------------|-----------|---|---------|------|---|-----------|
| VAT/PAN Registration Number | • | Customer Name: ANKUSH PVT LIMITED | Fiscal Year * | 2021/2022 | Ŧ | Month * | असार | v | Add Sales |
| Add VAT Sales               |   |                                   |               |           |   |         |      |   | Ø         |

**Figure: Add Sales** 

4. Click the **Add Sales** button, the following form will appear.

| Create Sales Book             |                                          | ×                          |
|-------------------------------|------------------------------------------|----------------------------|
| मिति *                        | बीजक नम्बर *                             | खरिदकर्ताको नाम *          |
| YYYY-MM-DD                    | बीजक नम्बर                               | नाम                        |
| खरिदकर्ताको स्थायी लेखा नम्बर | वस्तु वा सेवाको नाम *                    | वस्तु वा सेवाको परिमाण *   |
| स्थायी लेखा नम्बर             | वस्तु वा सेवाको नाम                      | 1                          |
| जम्मा बिक्री / निकासी मुल्य * | स्थानीय कर छुटको बिक्रि मूल्य(रु) *      | करयोग्य बिक्री मूल्य(रु) * |
| जम्मा बिक्री / निकासी मुल्य   | स्थानीय कर छुटको बिक्रि मूल्य(रु)        | करयोग्य बिक्री मूल्य(रु)   |
| करयोग्य बिक्री कर (रु) *      | निकासी गरेको वस्तुवा सेवाको मूल्य (रु) * | निकासी गरेको देश *         |
| करयोग्य बिक्री कर (रु)        | निकासी गरेको वस्तुवा सेवाको मूल्य (रु)   | Select Country             |
| निकासी प्रज्ञापनपत्र नम्बर    | निकासी प्रज्ञापनपत्र मिति                | Document File              |
| निकासी प्रज्ञापनपत्र नम्बर    | निकासी प्रज्ञापनपत्र मिति                | Browse ) No file selected. |
|                               |                                          | Save × Close               |

**Figure: Create Sales Book** 

- 5. Enter the required details and click the **Save** button.
- 6. Once the data is saved, it will appear in the list in the **Add VAT Sales** page.

| Sales              |                  |                |                                |                                  |                         |                      |                                       |                     |                               |                   |                            |       |
|--------------------|------------------|----------------|--------------------------------|----------------------------------|-------------------------|----------------------|---------------------------------------|---------------------|-------------------------------|-------------------|----------------------------|-------|
| VAT/PAN Registrati | on Number 789456 | 5123 🔻         | Customer Na                    | me: ANKUSH PVT                   | LIMITED Fi              | scal Year *          | 2021/2022 🚽 Mo                        | onth • असार         | - Ac                          | ld Sales          |                            |       |
| Add VAT Sales      | S                |                |                                |                                  |                         |                      |                                       |                     |                               |                   |                            |       |
|                    |                  |                |                                |                                  | 2                       | 2                    |                                       |                     |                               |                   | कर छुटको बिक्रि मूल्य) 600 | 00.00 |
| मिति               | बीजक नम्बर       | नाम            | जम्मा बिक्री /<br>निकासी मुल्य | स्थानीय कर<br>छुटको बिक्रि मुल्य | करयोग्य<br>बिक्री मुल्य | करयोग्य<br>बिक्री कर | निकासी गरेको वस्तु<br>वा सेवाको मूल्य | निकासी<br>गरेको देश | निकासी<br>प्रज्ञापनपत्र नम्बर | निक<br>प्रज्ञापनप | करयोग्य बिक्री मूल्य 0.0   | 00    |
| 2079-03-09         | 1                | MIK<br>Limited | 6000.00                        | 6000.00                          | 0.00                    | 0.00                 | 0.00                                  |                     |                               |                   | कर 0.0<br>निकासी 0.0       | 00    |
|                    |                  |                |                                |                                  |                         |                      |                                       |                     |                               |                   | जम्मा बिक्री मुल्य 🛛 🚳     | 00.00 |

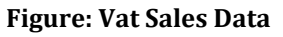

7. Scroll the table horizontally and click on the **Status**.

| Add VAT Sales | \$         |               |                    |                      |                                       |                     |                               |                              |              |         |        |  |
|---------------|------------|---------------|--------------------|----------------------|---------------------------------------|---------------------|-------------------------------|------------------------------|--------------|---------|--------|--|
| मिति          | बीजक नम्बर | नाम           | रयोग्य<br>ही मूल्य | करयोग्य<br>बिक्री कर | निकासी गरेको वस्तु<br>वा सेवाको मूल्य | निकासी<br>गरेको देश | निकासी<br>प्रज्ञापनपत्र नम्बर | निकासी<br>प्रज्ञापनपत्र मिति | Bill<br>Scan | Status  | Action |  |
| 2079-03-09    | 1          | MK<br>Limited | 0.00               | 0.00                 | 0.00                                  |                     |                               |                              |              | Pending | 6      |  |

Figure: Vat Sales Status

Upon clicking the status, the following popup will be displayed.

| Status Sales Book             |     |                                          | ×                          |
|-------------------------------|-----|------------------------------------------|----------------------------|
| मिति *                        |     | बीजक नम्बर *                             | खरिदकर्ताको नाम *          |
| 2079-03-09                    |     | 1                                        |                            |
| खरिदकर्ताको स्थायी लेखा नम्बर |     | वस्तु वा सेवाको नाम *                    | वस्तु वा सेवाको परिमाण *   |
|                               |     | 5                                        | 3.00                       |
| जम्मा बिक्री / निकासी मुल्य * |     | स्थानीय कर छुटको बिक्रि मूल्य(रु) *      | करयोग्य बिक्री मूल्य(रु) * |
| 6000.00                       |     | 6000.00                                  | 0.00                       |
| करयोग्य बिक्री कर (रु) *      |     | निकासी गरेको वस्तुवा सेवाको मूल्य (रु) * | निकासी गरेको देश *         |
| 0.00                          |     | 0.00                                     |                            |
| निकासी प्रज्ञापनपत्र नम्बर    |     | निकासी प्रज्ञापनपत्र मिति                | Document File              |
|                               |     |                                          |                            |
| Status *                      |     |                                          |                            |
| Pending                       | × . |                                          |                            |
|                               |     |                                          | ☑ Update × Close           |

Figure: Status Sales Book

Now, the user can change the status. If the status is **Approved**, then the records cannot be updated.

#### (Note: The status can be approved by Admin only.)

8. User can also update the data from the add page.

| Add VAT Sale | 25         |     |                    |                      |                                       |                     |                               |                              |              |         |        |
|--------------|------------|-----|--------------------|----------------------|---------------------------------------|---------------------|-------------------------------|------------------------------|--------------|---------|--------|
| मिति         | बीजक नम्बर | नाम | रयोग्य<br>ही मूल्य | करयोग्य<br>बिक्री कर | निकासी गरेको वस्तु<br>वा सेवाको मूल्य | निकासी<br>गरेको देश | निकासी<br>प्रज्ञापनपत्र नम्बर | निकासी<br>प्रज्ञापनपत्र मिति | Bill<br>Scan | Status  | Action |
| 2079-03-09   | 1          | •   | 0.00               | 0.00                 | 0.00                                  |                     |                               |                              |              | Pending | 6      |
|              |            |     |                    |                      |                                       |                     |                               |                              |              |         |        |

Figure: Vat Sales Edit

# 11.2.1 Vat Sales List

The saved data will be listed in Vat Sales List.

1. Open **Vat Khata>>Sales** menu. It opens the following **Vat Sales List** page.

| VAT Sales List       VAT/PAN Registration Number       Start Typing to S ▼       Customer Name | 6             |                                                            |     |               | Sales        |             |       |             |          |  |  |  |  |  |  |  |  |
|------------------------------------------------------------------------------------------------|---------------|------------------------------------------------------------|-----|---------------|--------------|-------------|-------|-------------|----------|--|--|--|--|--|--|--|--|
| VAT/PAN Registration Number Start Typing to S 🔻 Customer Name                                  |               |                                                            |     |               |              |             |       | es List     | VAT Sale |  |  |  |  |  |  |  |  |
|                                                                                                |               | VAT/PAN Registration Number Start Typing to S Vatomer Name |     |               |              |             |       |             |          |  |  |  |  |  |  |  |  |
| S.N Fiscal Year Month Total Sales Exempt Sales Taxable Sales VAT Export Sales S                | Status Action | Export Sales                                               | VAT | Taxable Sales | Exempt Sales | Total Sales | Month | Fiscal Year | S.N      |  |  |  |  |  |  |  |  |

Figure: Vat Sales List page

2. Select the **Vat/Pan Registration Number**, now the data of that customer will appear in the list. User can also export the Vat Sales report of a particular month by click on the excel button.

|   | Sales                                                    |             |        |             |              |               |      |              |         |        |  |  |  |
|---|----------------------------------------------------------|-------------|--------|-------------|--------------|---------------|------|--------------|---------|--------|--|--|--|
|   | VAT Sales List                                           |             |        |             |              |               |      |              |         |        |  |  |  |
|   | VAT/PAN Registration Number Customer Name PODAMIBE NEPAL |             |        |             |              |               |      |              |         |        |  |  |  |
|   | S.N                                                      | Fiscal Year | Month  | Total Sales | Exempt Sales | Taxable Sales | VAT  | Export Sales | Status  | Action |  |  |  |
|   | 1                                                        | 2021/2022   | श्रावण | 2300.00     |              | 0.00          | 0.00 | 0.00         | Pending | ۵ ک 🗴  |  |  |  |
| _ |                                                          |             |        |             |              |               |      |              |         |        |  |  |  |

Figure: Vat Sales List

3. Click the **Status**, the following popup will appear.

| Status Sales Book |                 |   |               | ×            |
|-------------------|-----------------|---|---------------|--------------|
| Fiscal Year *     | Month *         |   | Total Sales * |              |
| 2021/2022         | श्रावण          |   | 200000        |              |
| Exempt Sales *    | Taxable Sales * |   | VAT *         |              |
|                   | 0.00            |   | 0.00          |              |
| Export Sales *    | Sales Status *  |   |               |              |
| 0.00              | Pending         | х |               |              |
|                   |                 |   |               | Update Close |

Figure: Status Sales Book

If the status for a particular month is **Approved**, then the data for that month cannot be updated.

Note:

- 1. User can export the Vat Sales Report for a particular month from the list, view and edit pages.
- 2. The status can be approved by Admin only.

# **11.3 Vat Purchase**

Follow the below steps to create Vat Purchase:

1. Open **Vat Khata>>Purchase** menu. It opens the following **Vat Purchase** page.

| Purchase                                       |                                                      |                        |                                       |                                  |                              |              |        |        |  |  |  |  |
|------------------------------------------------|------------------------------------------------------|------------------------|---------------------------------------|----------------------------------|------------------------------|--------------|--------|--------|--|--|--|--|
| VAT Purchase List                              | VAT Purchase List                                    |                        |                                       |                                  |                              |              |        |        |  |  |  |  |
| VAT/PAN Registration Number Start Typin        | ing to S   Customer Na                               | me:                    |                                       |                                  |                              |              |        |        |  |  |  |  |
| S.N Fiscal Year Month Total Ex<br>Purchase Pur | Taxable<br>xempt Purchase(except<br>ırchase capital) | Tax(except<br>capital) | Import<br>Purchase(except<br>capital) | Import<br>Tax(except<br>capital) | Taxable<br>Purchase(capital) | Tax(capital) | Status | Action |  |  |  |  |
|                                                |                                                      |                        |                                       |                                  |                              |              | -      |        |  |  |  |  |

**Figure: Vat Purchase** 

2. Click **create button** in the navbar, it will open the following **Add Vat Purchase** page.

| Purchase                                                                                                    |                                                                                                    |
|----------------------------------------------------------------------------------------------------|----------------------------------------------------------------------------------------------------|
| VAT/PAN Registration Number Start Typing to S 🔻 Customer Name Fiscal Year 🔹 Select Year 🗸                                        | Month * Select Month 🗸                                                                                                    |
| Add VAT Purchase                                                                                                    | <b>O</b>                                                                                                    |
| स्थायी लेखा खरिद पैठारी गरिएको वस्तु वा खरिद पैठारी गरिएक<br>मिति बीजक/प्रज्ञापनपत्र नम्बर नाम नम्बर सेवाको विवरण वस्तुको परिमाण | कर छुट मूल्य 0.00<br>कर योग्य खरिद 0.00<br>कर योग्य खरिद 0.00<br>कर योग्य पैठारी 0.00<br>पैठारी कर 0.00<br>पूँजीगत खरिद 0.00<br>पूँजीगत कर 0.00<br>जम्मा खरिद मूल्य 0.00<br>हरमा र मूल्य 10 रु |

Figure: Add Vat Purchase

3. Select the **Vat/Pan Registration Number**, **Fiscal Year** and **Month.** Now, **Add Purchase** button will appear.

| Purchase                    |             |               |                |               |           |                             |      |   |              |
|-----------------------------|-------------|---------------|----------------|---------------|-----------|-----------------------------|------|---|--------------|
| VAT/PAN Registration Number | 987654321 💌 | Customer Name | podamibe nepal | Fiscal Year * | 2021/2022 | <ul> <li>Month *</li> </ul> | असोज | • | Add Purchase |
| Add VAT Purchase            |             |               |                |               |           |                             |      |   | 0            |

**Figure: Add Purchase** 

4. Click the **Add Purchase** button, the following form will appear.

| Create Purchase Book                      |                                                      | ×                                        |
|-------------------------------------------|------------------------------------------------------|------------------------------------------|
| मिति *                                    | बीजक/प्रज्ञापनपत्र नम्बर *                           | बिक्रेताको नाम *                         |
| YYYY-MM-DD                                | बीजक/प्रज्ञापनपत्र नम्बर                             | बिक्रेताको नाम                           |
| स्थायी लेखा नम्बर                         | खरिद पैठारी गरिएको वस्तु वा सेवाको विवरण *           | खरिद पैठारी गरिएको वस्तुको परिमाण *      |
| स्थायी लेखा नम्बर                         | खरिद पैठारी गरिएको वस्तु वा सेवाको विवरण             | 1                                        |
| जम्मा खरिद मूल्य *                        | कर छुट हुने वस्तु वा सेवाको खरिद पैठारी मूल्य (रु) * | करयोग्य खरिद (पूँजीगत बाहेक) मूल्य(रु) * |
| जम्मा खरिद मूल्य                          | कर छुट हुने वस्तु वा सेवाको खरिद पैठारी मूल्य (रु)   | करयोग्य खरिद (पूँजीगत बाहेक) मूल्य(रु)   |
| करयोग्य खरिद (पूँजीगत बाहेक) कर (रु) *    | करयोग्य पैठारी (पूँजीगत बाहेक) मूल्य (रु) *          | करयोग्य पैठारी (पूँजीगत बाहेक) कर (रु) * |
| करयोग्य खरिद (पूँजीगत बाहेक) कर (रु)      | करयोग्य पैठारी (पूँजीगत बाहेक) मूल्य (रु)            | करयोग्य पैठारी (पूँजीगत बाहेक) कर (रु)   |
| पूँजीगत करयोग्य खरिद/पैठारी मूल्य (रु) *  | पूँजीगत करयोग्य खरिद/पैठारी कर (रु) *                | Document File                            |
| पूँजीगत करयोग्य खरिद/पैठारी कर मूल्य (रु) | पूँजीगत करयोग्य खरिद/पैठारी कर (रु)                  | Browse) No file selected.                |
|                                           |                                                      | 🖺 Save 🛛 🛪 Close                         |

Figure: Create Purchase Book

5. Enter the required details and click the **Save** button.

6. Once the data is saved, it will appear in the list in the Add VAT Purchase page.

| Add VAT    | Purchase                 |     |                      |                                             |                                      |                     |                                        | 0                                        |
|------------|--------------------------|-----|----------------------|---------------------------------------------|--------------------------------------|---------------------|----------------------------------------|------------------------------------------|
| मिति       | बीजक/प्रज्ञापनपत्र नम्बर | नाम | स्थायी लेखा<br>नम्बर | खरिद पैठारी गरिएको वस्तु<br>वा सेवाको विवरण | खरिद पैठारी गरिएको<br>वस्तुको परिमाण | जम्मा खरिद<br>मूल्य | कर छुट हुने वस्तु वा<br>खरिद पैठारी मू | कर छुट मूल्य करयोग्य खरिद 0.00           |
| 2078-06-01 | 202                      |     | I.                   | Petrol                                      | 1.00                                 |                     | Ę                                      | कर 0.00<br>करयोग्य पैठारी 0.00           |
|            |                          |     |                      |                                             |                                      |                     |                                        | पैठारी कर 0.00<br>पुँजीगत खरिद 0.00      |
|            |                          |     |                      |                                             |                                      |                     |                                        | पूँजीगत कर 0.00<br>जम्मा खरिद मूल्य 🛲.00 |

#### Figure: Vat Purchase Data

7. Scroll the table horizontally and click on the **Status**.

| Add VAT    | Purchase                 |         |                 |                     |                  |                      |                |      |         |        |
|------------|--------------------------|---------|-----------------|---------------------|------------------|----------------------|----------------|------|---------|--------|
|            |                          |         | द<br><b>ह</b> ) | करयोग्य<br>(पूँजीगत | पैठारी<br>बाहेक) | पूँजीगत क<br>खरिद/पै | रयोग्य<br>ठारी | Bill |         |        |
| मिति       | बीजक/प्रज्ञापनपत्र नम्बर | नाम     | ग्र             | मूल्य               | कर               | मूल्य                | कर             | Scan | Status  | Action |
| 2078-06-01 | 202                      | LC      | 0.00            | 0.00                | 0.00             | 0.00                 | 0.00           |      | Pending | Ø ሰ    |
|            |                          | Limitod |                 |                     |                  |                      |                |      |         |        |
|            |                          |         |                 |                     |                  |                      |                |      |         |        |

#### Figure: Vat Purchase Status

Upon clicking the status, the following popup will be displayed.

| Status Purchase Book                   |   |                                                    | ×                                      |
|----------------------------------------|---|----------------------------------------------------|----------------------------------------|
| मिति *                                 |   | बीजक/प्रज्ञापनपत्र नम्बर                           | नाम                                    |
| 2078-06-01                             |   | 202                                                | LC Limited                             |
| स्थायी लेखा नम्बर                      |   | खरिद पैठारी गरिएको वस्तु वा सेवाको विवरण           | खरिद पैठारी गरिएको वस्तुको परिमाण      |
|                                        |   | Petrol                                             | 1.00                                   |
| जम्मा खरिद मूल्य                       |   | कर छुट हुने वस्तु वा सेवाको खरिद पैठारी मूल्य (रु) | करयोग्य खरिद (पूँजीगत बाहेक) मूल्य(रु) |
| 4000-00-                               |   | 5000.00                                            | 0.00                                   |
| करयोग्य खरिद (पूँजीगत बाहेक) कर (रु)   |   | करयोग्य खरिद (पूँजीगत बाहेक) मूल्य (रु)            | करयोग्य खरिद (पूँजीगत बाहेक) कर (रु)   |
| 0.00                                   |   | 0.00                                               | 0.00                                   |
| पूँजीगत करयोग्य खरिद/पैठारी मूल्य (रु) |   | पूँजीगत करयोग्य खरिद/पैठारी कर (रु)                | Document File                          |
| 0.00                                   |   | 0.00                                               |                                        |
| Status *                               |   |                                                    |                                        |
| Pending                                | Χ |                                                    |                                        |
|                                        |   |                                                    | G Update                               |

Figure: Status Purchase Book

Now the user can change the status. If the status is **Approved**, then the records cannot be updated.

#### (Note: The status can be approved by Admin only.)

8. User can also update the data from the add page.

| करयोग्य खरिद करयोग्य पैठारी पूँजीगत करयोग्य<br>(पूँजीगत बाहेक) (पूँजीगत बाहेक) खरिद/पैठारी Bill<br>मिति बीजक/प्रज्ञापनपत्र नम्बर नाम मूल्य कर मूल्य कर मूल्य कर Scan Status Action<br>2078-06-01 202 LC 0.00 0.00 0.00 0.00 0.00 0.00 Pending 📝 🎰<br>Limited                                                                                                    | Add VAT    | Purchase                 |               |                       |                |                       |                  |                      |                |      |         |        |
|----------------------------------------------------------------------------------------------------|------------|--------------------------|---------------|-----------------------|----------------|-----------------------|------------------|----------------------|----------------|------|---------|--------|
| मिति         बीजक/प्रज्ञापनपत्र नम्बर         नाम         मूल्य         कर         मूल्य         कर         Scan         Status         Action           2078-06-01         202         LC         0.00         0.00         0.00         0.00         Pending         Image: Comparison of the second second s |            |                          |               | करयोग्य<br>(पूँजीगत व | खरिद<br>बाहेक) | करयोग्य<br>(पूँजीगत ब | पैठारी<br>बाहेक) | पूँजीगत क<br>खरिद/पै | रयोग्य<br>ठारी | Bill |         |        |
| 2078-06-01 202 LC 0.00 0.00 0.00 0.00 0.00 Pending 📝 🏛<br>Limited                                                                                                    | मिति       | बीजक/प्रज्ञापनपत्र नम्बर | नाम           | मूल्य                 | कर             | मूल्य                 | कर               | मूल्य                | कर             | Scan | Status  | Action |
|                                                                                                    | 2078-06-01 | 202                      | LC<br>Limited | 0.00                  | 0.00           | 0.00                  | 0.00             | 0.00                 | 0.00           |      | Pending | C 🖻    |

Figure: Vat Purchase Edit

# 11.3.1 Vat Purchase List

The saved data will be listed in **Vat Purchase List.** 

1. Open **Vat Khata>>Purchase** menu. It opens the following **Vat Purchase List** page.

| Purchase                                     |                                                   |                        |                                       |                                  |                              |              |        | 0      |
|----------------------------------------------|---------------------------------------------------|------------------------|---------------------------------------|----------------------------------|------------------------------|--------------|--------|--------|
| VAT Purchase List Customer Name :            |                                                   |                        |                                       |                                  |                              |              |        |        |
| S.N Fiscal Year Month Total<br>Purchase Purc | Taxable<br>empt Purchase(except<br>chase capital) | Tax(except<br>capital) | Import<br>Purchase(except<br>capital) | Import<br>Tax(except<br>capital) | Taxable<br>Purchase(capital) | Tax(capital) | Status | Action |
|                                              |                                                   |                        |                                       |                                  |                              |              | _      |        |

Figure: Vat Purchase List page

2. Select the Vat/Pan Registration Number, now the data of that customer will appear in the list. User can also export the Vat Purchase report of a particular month by click on the excel
is button.

| Purc | hase         |           |                  |                      |                                        |               |                                       |                                  |                              |              |         | 0      |
|------|--------------|-----------|------------------|----------------------|----------------------------------------|---------------|---------------------------------------|----------------------------------|------------------------------|--------------|---------|--------|
| VA   | T Purchase   | List      |                  |                      |                                        |               |                                       |                                  |                              |              |         | Ø      |
| VAT/ | PAN Registra | ation Nur | nber 🗯           | - <b>-</b>           | Customer Name: F                       | PODAMIBE NEPA | L                                     |                                  |                              |              |         |        |
| S.N  | Fiscal Year  | Month     | Total<br>Purchas | Exempt<br>e Purchase | Taxable<br>Purchase(except<br>capital) | Tax(except    | Import<br>Purchase(except<br>capital) | Import<br>Tax(except<br>capital) | Taxable<br>Purchase(capital) | Tax(capital) | Status  | Action |
| 1    | 2021/2022    | चैत्र     | -10000.          | 0 0500.00            | 2000.00                                | 1000.00       | 2000.00                               | 1000.00                          | 200.00                       | 000.00       | Pending | • •    |

Figure 137: Vat Purchase List

3. Click the **Status**, the following popup will appear.

| Status Purchase Book                                              |                                                                            | ×                                                            |
|-------------------------------------------------------------------|----------------------------------------------------------------------------|--------------------------------------------------------------|
| Fiscal Year *<br>2021/2022                                        | Month *<br>असोज                                                            | Total Purchase *<br>5000.00                                  |
| Exempt Purchase *<br>5000.00<br>Import Purchase(except capital) * | Taxable Purchase(except capital) *<br>0.00<br>Import Tax(except capital) * | Tax(except capital) *<br>0.00<br>Taxable Purchase(capital) * |
| 0.00                                                              | 0.00                                                                       | 0.00                                                         |
| Tax(capital) *                                                    | Purchase Status *                                                          |                                                              |
| 0.00                                                              | Pending -                                                                  |                                                              |
|                                                                   |                                                                            | <b>Update</b> Close                                          |

Figure: Status Purchase Book

If the status for a particular month is **Approved**, then the data for that month cannot be updated.

Note:

- 1. User can export the Vat Purchase Report for a particular month from the list, view and edit pages.
- 2. The status can be approved by Admin only.

# 11.4 Vat User Login

Follow the below steps to login as a Vat User:

1. Once the data is saved in the **Vat User** by an authorized person, the user will receive an email. Check your inbox for an email provided with a user and password. Click on the login link received in your email and enter the provided details i.e. **VAT/PAN** and **Password** and click the **Sign In** button.

Note: To save the Vat User, open Vat Khata>>Vat User. Go to Add Vat User page. Add data and save.

| Podamibe                                                                                    |            |
|---------------------------------------------------------------------------------------------|------------|
| Sign in<br>Office Management Syste                                                          | em         |
| 123456789                                                                                   | ×          |
| Password                                                                                    |            |
| Remind me                                                                                   | Sign in    |
| l forgot my password.<br>©2022 All rights reserved.N.R.P. Technologi<br>Powered by: Podambe | es Pvt.Ltd |

Figure: Vat Login

- 2. When you click on the **Sign In** button, the page will take you to the **Change Password** Page. Now the user must now change the password
- 3. Enter the **New Password** and **Confirm Password** and click on the **Change** button.

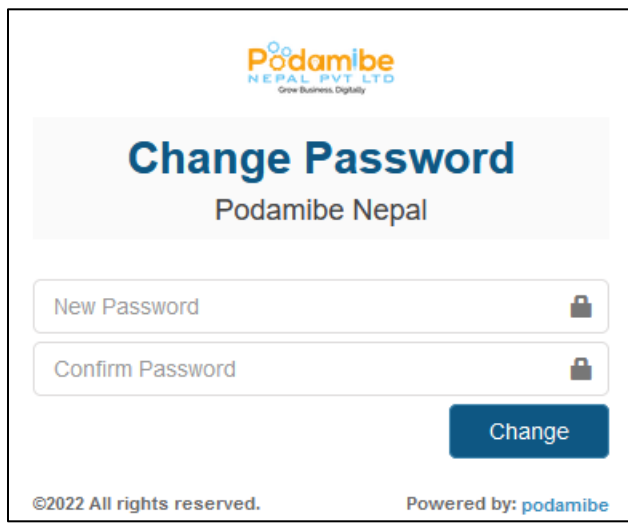

Figure: Change Password

# 11.4.1 Forgot Password

#### 11.4.1.1 Steps

1. Click **I forgot my password** in the login page. It will open the forgot password page.

- 2. Enter your **email address** and click the **Reset** button. Check your inbox for an email with a link to the Vat application. The page will be redirected to the Change Password page.
- 3. Enter the **New Password** and **Confirm Password** and click on the **Change** button.

| Change Pa<br>Podamibe      | <b>Nepal</b>         |  |  |  |  |  |  |
|----------------------------|----------------------|--|--|--|--|--|--|
| New Password               |                      |  |  |  |  |  |  |
| Confirm Password           | <b>a</b>             |  |  |  |  |  |  |
|                            | Change               |  |  |  |  |  |  |
| ©2022 All rights reserved. | Powered by: podamibe |  |  |  |  |  |  |

Figure: Change Password